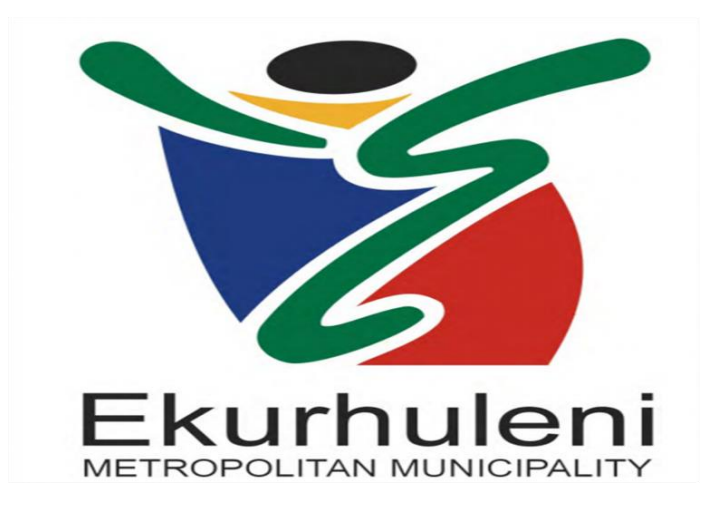

# Ekurhuleni Metropolitan Municipality eServices

## GV 2025 Implementation – Public User Manual

| 1.     | Introduction                                                  | 3  |
|--------|---------------------------------------------------------------|----|
| 2.     | How to access the Ekurhuleni eServices GV 2025 System?        | 3  |
| 3.     | How to find my property?                                      | 8  |
| 4.     | How to View Property Valuation Details published in GV 2025?  | 16 |
| 5.     | How to Download an Objection Form?                            | 17 |
| 6.     | How to Download a Section 49 Notice?                          | 19 |
| 7.     | How do I Register?                                            | 21 |
| 8.     | How do I Log In and Logout of Application?                    | 30 |
| 9.     | How to Change my Password?                                    | 31 |
| 10.    | How to access the User Account when User Forget the Password? | 34 |
| 11.    | How to add and remove a Property Profile with User Profile?   | 38 |
| 12.    | How do I Capture an Objection?                                | 42 |
| 13. Ho | w to access the App Download?                                 | 54 |
| 14. Wł | nat is IP Address Blocking Policy?                            | 55 |

## 1. Introduction

- The Ekurhuleni e-Service GV 2025 application is designed for the Ekurhuleni Municipality to manage the properties within the municipal according to the Municipal Property Rate Act.
  - The General Valuation Roll 2025 was generated in July and will be open for public inspection at municipal centres as well as online.
  - Ekurhuleni requested a platform where the public will be able to search and view their property valuation details as well as lodge an online objection.

This document details how to operate the Ekurhuleni eServices GV2025 system by general public.

## 2. How to access the Ekurhuleni eServices GV 2025 System?

 Access the Public Website via the following: <u>https://publicportal.evaluations.co.za/emm/Index.aspx</u>The Public Website home page will be displayed.

| <section-header><text><text><text><text><text><text></text></text></text></text></text></text></section-header>                                       | General Valu                                                                                                    | ation 2025                                                                                                    | 🜲 Alerts 🛛 🕀 Home 🕜 Help                                                                                                    |
|----------------------------------------------------------------------------------------------------|----------------------------------------------------------------------------------------------------|----------------------------------------------------------------------------------------------------|----------------------------------------------------------------------------------------------------|
| Note:<br>• You can search for your property without registering. Please click on the Search Properties<br>button on the left hand side of the screen. | WELCOME<br>In<br>The information<br>Metropolitan Munici<br>You will be able to<br>area. To make th<br>handy as you will<br>The objection per | DTAE CIPY OF EKURPHULENI METROPOLITAN         Durational metain         Dividing in these pages is exclusively for City of Ekurhueni         Dividing in these pages is exclusively for City of Ekurhueni         Dividing intervention         Dividing intervention | Vou only need to Register if you wish to lodge an Objection, pleas       Register of Login below         LOGIN       Image: Comparison of Comparison of |

- **E-Services Home Page Overview** From e-Services Home user can access the following items:
- Search and View Properties
- View Alerts
- Register Account
- Login
- Forgot Password
- View Notes and
- Download Help File

- Users who are not registered under e-Services can Search & View the Properties.
- In order to search the required property, click on "Search Properties" shown below.

#### Search Properties

- Click on the "Search Properties" button in order to accept the terms and conditions of using the Public Website.
- The following will be displayed on screen.

#### DISCLAIMER

These pages contain data and information that are subject to copyright under the law of South Africa. The contents are offered for on-line browsing, as a service, subject to change, suspension or termination without notice and without any guarantee or warranties of any kind being given or implied as to the accuracy or suitability of the contents for any purpose whatsoever.

The contents may not be copied, reproduced, redistributed to third parties in any form for any purpose whatsoever, or applied to commercial use without the written consent of the Council.

The general valuation roll 2025 is made available on the website as prescribed by the Municipal Property Rates Act, 6 of 2004.

In terms of the relevant legislation, comments regarding the General Valuation Roll will not be deemed to be an objection to the roll as intended in Section 50 and/or other relevant sections of the Municipal Property Rates Act, 6 of 2004.

Objections and appeals must be submitted as prescribed by the relevant legislation above, and according to the official objection procedure announced by the Ekurhuleni Metropolitan Municipality.

I do not accept

I accept

• Select the "I accept" button in order to accept the terms and conditions and to proceed to search for a property. If the user selects the "I do not accept" button, then they will not be allowed to search for a property on the public website.

• Users can View the Alerts and count down of the Objection Period.

Alerts:

### **Objection Period closes on**

25 June 2025 at 03:00 PM.

## **Objection Period closes in**

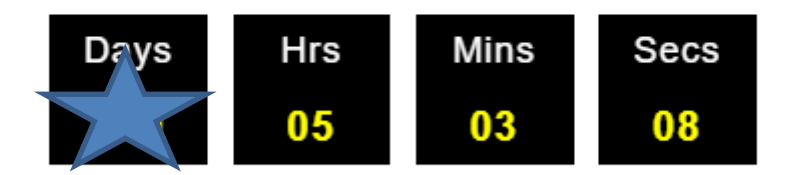

• In order to lodge an objection, users need to Register from the home page.

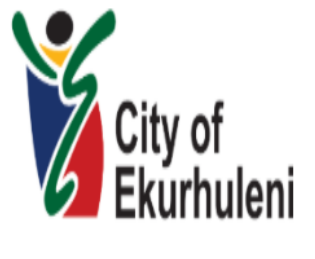

You only need to Register if you wish to lodge an Objection, please Register or Login below

| LOGIN                                 |  |
|---------------------------------------|--|
| email address                         |  |
| password                              |  |
| Forgot password?                      |  |
| Login                                 |  |
| Do not have an account? Register here |  |

Note:

• You can search for your property without registering. Please click on the Search Properties button on the left hand side of the screen.

Note: A user needs to **Register** into this application to lodge an objection against the property.

• Already registered users can login into the application by capturing the login credentials.

| LOGIN            |  |  |
|------------------|--|--|
| email address    |  |  |
| password         |  |  |
| Forgot password? |  |  |
| Login            |  |  |

• In instances where user forgotten the password, user can access the **forgot password** link from the home page.

| email address password Forgot password? | LOGIN            |  |
|-----------------------------------------|------------------|--|
| password Forgot password?               | email address    |  |
| Forgot password?                        | password         |  |
|                                         | Forgot password? |  |
| Login                                   |                  |  |

Do not have an account? Register here

• Users can View User friendly Notes under the Login button which emphasize the usability of the application.

| Note: |                                                                                             |
|-------|---------------------------------------------------------------------------------------------|
| •     | You can search for your property without registering. Please click on the Search Properties |
|       | button on the left hand side of the screen.                                                 |
|       |                                                                                             |

1. Users can access the application **Help** from the Menu, from where users can View &

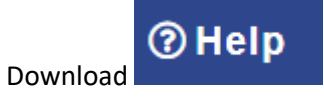

## 3. How to find my property?

Search Properties

To find a property, click on the **base of the button** from the home page. A disclaimer will appear on the page. After reading and accepting the disclaimer, the different search options available will be displayed as shown in the image below which consists of following search types:

- Account Number Search
- Full Title Town Property Search
- Full Title Farm Property Search
- Sectional Title Property Search
- Street Address Property Search

| General Valuation 2025          | ▲ Alerts                                                                                                    | <table-row> Home ③Help</table-row> |
|---------------------------------|----------------------------------------------------------------------------------------------------|------------------------------------|
|                                 | SEARCH VALUATION ROLL 2025                                                                                                    |                                    |
| Account Number Search           | Instructions                                                                                                    |                                    |
| Full Title Town Property Search | <ul> <li>In order to search for a property, select a tab to display the search criteria options available.</li> <li>At least two (2) search fields must be input.</li> </ul> |                                    |
| Full Title Farm Property Search | Click on the Search button to view the property search results.                                                                                                    |                                    |
| Sectional Title Property Search |                                                                                                    |                                    |
| Street Address Search           |                                                                                                    |                                    |
|                                 |                                                                                                    |                                    |

• Browse through the available options. After determining which option suits you best, select that option. The search fields available for the selected option will appear on selection.

#### 1. Account Number Search:

• The Search with the account number screen will be displayed as shown in the image below:

| City of<br>Examinent | General Valuation 2025                      | Alerts 4                                                                                                    | 😭 Home | @ Help |
|----------------------|---------------------------------------------|----------------------------------------------------------------------------------------------------|--------|--------|
|                      | SEARCH VA                                   | LUATION ROLL 2025                                                                                                    |        |        |
|                      | Account Number Search Account Number Search | Instructions <ul> <li>In order to search for a property, select a tab to display the search criteria options available.</li> <li>At least two (2) search fields must be input.</li> <li>Click on the Search button to view the property search results.</li> </ul> |        |        |
|                      | Full Title Town Property Search             |                                                                                                    |        |        |
|                      | Full Title Farm Property Search             |                                                                                                    |        |        |
|                      | Sectional Title Property Search             |                                                                                                    |        |        |
|                      | Street Address Search                       |                                                                                                    |        |        |

• Capture data in the Account Number field.

• After capturing data into the account number field, click the search button as shown in the image below:

| General Valuation 2025                                                                                                    | Alerts                                                                                                    | 😭 Home | () Help |
|----------------------------------------------------------------------------------------------------|----------------------------------------------------------------------------------------------------|--------|---------|
| SEARCH VALUA                                                                                                    | ATION ROLL 2025                                                                                                    |        |         |
| Account Number Search Account Number 2106181382 Search                                                                         | <ul> <li>Instructions</li> <li>In order to search for a property, select a tab to display the search criteria options available.</li> <li>At least two (2) search fields must be input.</li> <li>Click on the Search button to view the property search results.</li> </ul> |        |         |
| Full Title Town Property Search<br>Full Title Farm Property Search<br>Sectional Title Property Search<br>Street Address Search |                                                                                                    |        |         |

The results based on the entered search criteria will be displayed as shown below.

| General Valuation 2025                                         |            |                |                 | Alerts       | 😭 Home           |
|----------------------------------------------------------------|------------|----------------|-----------------|--------------|------------------|
|                                                                | RESU       | LTS            |                 |              |                  |
| Description                                                    | Owner Name | Street Address | Rating Category | Market Value |                  |
| REM OF ERF 2053 OF BRACKENHURST EXT 2                          | CJS HEFER  | 9 WATSONIA     | Residential     | R 800,000    | View             |
|                                                                |            |                |                 |              | ← Back to search |
| <ul> <li>Click the corresponding valuation details.</li> </ul> | View       | button         | of the proper   | ty to view t | he property      |

#### 2. Search for a Full Title Town Property:

•

• The Search for a Full Title Property screen will be displayed as shown in the image below:

| General Valuation 2025                                                                          | 🌲 Alerts 🔗                                                                                                    | Home | @Help |
|-------------------------------------------------------------------------------------------------|----------------------------------------------------------------------------------------------------|------|-------|
| SEARCH VALU                                                                                     | ATION ROLL 2025                                                                                                    |      |       |
| Account Number Search Full Title Town Property Search ERF Number Portion Number Township Search | <ul> <li>Instructions</li> <li>In order to search for a property, select a tab to display the search criteria options available.</li> <li>At least two (2) search fields must be input.</li> <li>Click on the Search button to view the property search results.</li> </ul> |      |       |
| Full Title Farm Property Search                                                                 |                                                                                                    |      |       |
| Sectional Title Property Search                                                                 |                                                                                                    |      |       |
| Street Address Search                                                                           |                                                                                                    |      |       |

• Capture at least two (2) data fields: ERF Number, Portion Number and/ Township fields.

• When user captures into the Township field, system will predict and list the related results. The scroll bar will be available for user to scroll and locate the required township.

• User can refine the search for system to predict lesser results related to the

• characters captured within the township field. See below a refined list with lesser options:

| eneral Valuation 2025                                                                                   | 🌲 Alerts 👫 Home 🤅                                                                                                    |
|----------------------------------------------------------------------------------------------------|----------------------------------------------------------------------------------------------------|
| SE                                                                                                    | ARCH VALUATION ROLL 2025                                                                                                    |
| Account Number Search Full Title Town Property Search ERF Number Portion Number Township MGANTSA Search | Instructions <ul> <li>In order to search for a property, select a lab to display the search criteria options available.</li> <li>At least two (2) search fields must be input.</li> <li>Click on the Search button to view the property search results.</li> </ul> |
| Full Title Farm Property Search                                                                         |                                                                                                    |
| Sectional Title Property Search                                                                         |                                                                                                    |
| Street Address Search                                                                                   |                                                                                                    |

• After capturing data into the search fields, click the search button as shown in the image below:

| General Valuation 2025                                                                                                    | 🌲 Alerts 🛛 🛠 Home 🗇 Help                                                                                                    |
|----------------------------------------------------------------------------------------------------|----------------------------------------------------------------------------------------------------|
| SEARCH VALUA                                                                                                    | ATION ROLL 2025                                                                                                    |
| Account Number Search Full Title Town Property Search ERF Number 10 Portion Number Township MOANTSA Search Eull Title Farm Property Search | <ul> <li>Instructions</li> <li>In order to search for a property, select a tab to display the search criteria options available.</li> <li>At least two (2) search fields must be input.</li> <li>Click on the Search button to view the property search results.</li> </ul> |
| Sectional Title Property Search                                                                                                    |                                                                                                    |
| Street Address Search                                                                                                    |                                                                                                    |

• The results based on the entered search criteria will be displayed. If no properties could be found, the application will alert you of this with an on-screen message. Properties found will appear in a table as shown below:

| Gene         | eral Valuation 2025 |            |                      |                       | Alerts          | ☆Home ⑦Help      |
|--------------|---------------------|------------|----------------------|-----------------------|-----------------|------------------|
|              |                     |            | RESUL                | TS                    |                 |                  |
| Description  |                     | Owner Name | Street Address       | Rating Category       | Market Value    |                  |
| ERF 10 OF MO | QANTSA              | ZWANE N B  | 27 THAMI MNYELE WEST | Residential           | R 680,000       | View             |
|              |                     |            |                      |                       |                 | ← Back to search |
|              |                     |            |                      |                       |                 |                  |
| •            | Click the corre     | sponding   | View                 | on of the property yo | u want to seled | t                |

and View.

• The valuation details of the selected property will be displayed on the following page.

• After completing a search, you may want to begin a new search. To do this you must restart your current search.

#### 3. Search for a Full Title Farm Property:

• The Farm Property Search screen will be displayed as shown in the image below:

| General Valuation 2025                                                                                                    | 🌲 Alerts 🛛 🛣 Home ③ Help                                                                                                    |
|----------------------------------------------------------------------------------------------------|----------------------------------------------------------------------------------------------------|
| SEARCH VALU                                                                                                    | JATION ROLL 2025                                                                                                    |
| Account Number Search Full Title Town Property Search Full Title Farm Property Search Portion Number Farm Number Farm Number Farm Name | <ul> <li>Instructions <ul> <li>In order to search for a property, select a tab to display the search criteria options available.</li> <li>At least two (2) search fields must be input.</li> <li>Click on the Search button to view the property search results.</li> </ul> </li> </ul> |
| Search<br>Sectional Title Property Search<br>Street Address Search                                                                     |                                                                                                    |

• Capture at least two (2) data fields: Portion Number, Farm Number and/ Farm Name fields.

• When user captures the Farm Name field, system will predict and list the related results. The scroll bar will be available for user to scroll and locate the required farm name.

General Valuation 2025 SEARCH VALUATION ROLL 2025 ount Number Search Instructions In order to search for a property, select a tab to display the search criteria options available
 At least two (2) search fields must be input. Full Title Town Property Search · Click on the Search button to view the property search results. Full Title Farm Property Search Portion Number Farm Number Farm Name KLEINFONTEIN 67-IR KLIPBULT 134-IR KLIPFONTEIN 12-IR KLIPFONTEIN 70-IR LIPFONTEIN 83-IR eet Add LIPPOORTJE 110-IR LIPPOORTJE 112-IR KLIPRIVIERSBERG 106-IR

• User can refine the search for system to predict lesser results related to the characters captured within in the farm name field. See below a refined list with lesser options:

| General Valuation 2025              | 🌲 Alerts 🛛 👫 Ho                                                                                                    | me ⑦Help |
|-------------------------------------|----------------------------------------------------------------------------------------------------|----------|
| SEARCH VALU                         | JATION ROLL 2025                                                                                                    |          |
| Account Number Search               | Instructions                                                                                                    |          |
| Full Title Town Property Search     | <ul> <li>In order to search for a property, select a tab to display the search criteria<br/>options available.</li> </ul> |          |
| Full Title Farm Property Search     | At least two (2) search fields must be input.     Click on the Search button to view the property counts                  |          |
| Portion Number<br>Farm Number       |                                                                                                    |          |
| Farm Name KLEINFONTEIN 67-IR Search |                                                                                                    |          |
| Sectional Title Property Search     |                                                                                                    |          |
| Street Address Search               |                                                                                                    |          |

• After capturing data into the search fields, click the search button as shown below:

| eral Valuation 2025             | LA Alerts Af Home @                                                                                                    |
|---------------------------------|----------------------------------------------------------------------------------------------------|
| SEARC                           | CH VALUATION ROLL 2025                                                                                                    |
| Account Number Search           | Instructions                                                                                                    |
| Full Title Town Property Search | <ul> <li>In order to search for a property, select a tab to display the search criteria options available.</li> </ul>                      |
| Full Title Farm Property Search | <ul> <li>At least two (2) search fields must be input.</li> <li>Click on the Search button to view the property search results.</li> </ul> |
| Portion Number 142              |                                                                                                    |
| Farm Number                     |                                                                                                    |
| Farm Name KLEINFONTEIN 67-IR    |                                                                                                    |
| Search                          |                                                                                                    |
| Sectional Title Property Search |                                                                                                    |
| Street Address Search           |                                                                                                    |

• The results based on the entered search criteria will be displayed. If no properties could be found, the application will alert you of this with an on-screen message. Properties found will appear in a table as shown below.

| General Valu           | ation 2025       |                       |                 |                   |                 | 🜲 Alerts 🚽   | 🖀 Home           |
|------------------------|------------------|-----------------------|-----------------|-------------------|-----------------|--------------|------------------|
|                        |                  |                       | RESULTS         |                   |                 |              |                  |
| Description            |                  | Owner Name            |                 | Street Address    | Rating Category | Market Value |                  |
| PTN 142 OF THE FARM KL | EINFONTEIN 67-IR | BOCHASANWASI SHRI AKS | HAR PURUSHOTTAM | 4 WEST STREET     | Residential     | R 1,325,000  | View             |
|                        |                  |                       |                 |                   |                 | •            | ← Back to search |
|                        |                  | _                     |                 |                   |                 |              |                  |
|                        |                  |                       | View            |                   |                 |              |                  |
| •                      | Click the cor    | rresponding           |                 | button of the p   | roperty yo      | u want te    | o select.        |
| •                      | The valuation    | on details of the     | selected p      | roperty will be d | isplayed or     | the foll     | owing            |

page.

• After completing a search, you may want to begin a new search. To do this you must restart your current search.

#### 4. Search for a Sectional Title Property:

• The Sectional Title Property Search screen will be displayed as shown in the image below:

| City of<br>Exurbation | Seneral Valuation 2025                                                                                                    | ♣ Alerts 🔗 Home ⑦ Help                                                                                                    | • |
|-----------------------|----------------------------------------------------------------------------------------------------|----------------------------------------------------------------------------------------------------|---|
|                       | SEARCH VALU                                                                                                    | ATION ROLL 2025                                                                                                    |   |
|                       | Account Number Search Full Title Town Property Search Full Title Farm Property Search Sectional Title Property Search Scheme Name Scheme Name Scheme Year Section Number Search | <ul> <li>Instructions <ul> <li>In order to search for a property, select a tab to display the search criteria options available.</li> <li>At least two (2) search fields must be input.</li> <li>Click on the Search button to view the property search results.</li> </ul> </li> </ul> |   |
|                       | Street Address Search                                                                                                    |                                                                                                    |   |

• Capture at least two (2) data fields: Scheme Name, Scheme Number, Scheme Year and/ Section Number fields.

• When user captures the Scheme Name field, system will predict and list the related results. The scroll bar will be available for user to scroll and locate the required scheme.

| General Valuation 2 | 025                                      |                                                                                                    | 🜲 Alerts          | 😭 Home | ⑦ Help |
|---------------------|------------------------------------------|----------------------------------------------------------------------------------------------------|-------------------|--------|--------|
|                     | SEARCH VALUA                             | TION ROLL 2025                                                                                           |                   |        |        |
| Account Numbe       | r Search                                 | Instructions                                                                                             |                   |        |        |
| Full Title Town F   | Property Search                          | <ul> <li>In order to search for a property, select a tab to display th<br/>options available.</li> </ul> | e search criteria | а      |        |
| Full Title Farm F   | Property Search                          | At least two (2) search fields must be input.                                                            |                   |        |        |
| Sectional Title F   | Property Search                          | Onex on the search button to view the property search res                                                | suits.            |        |        |
| Scheme Name         | ss                                       |                                                                                                    |                   |        |        |
| Scheme Number       | SS 1 TOWNSEND OFFICE PARK                |                                                                                                    |                   |        |        |
| Scheme Year         | SS 10 GLENEAGLE OFFICE PARK              |                                                                                                    |                   |        |        |
| Section Number      | SS 10 JUBILEE STREET<br>SS 102 THE DRIVE |                                                                                                    |                   |        |        |
|                     | SS 1024 BIRCHLEIGH                       |                                                                                                    |                   |        |        |
|                     | SS 107 PRETORIA ROAD                     |                                                                                                    |                   |        |        |
| Street Address      | SS 11 BLOCKHOUSE STREET                  |                                                                                                    |                   |        |        |
| -Sileet Address .   | SS 11 PARK STREET                        |                                                                                                    |                   |        |        |
|                     | SS 110 KEMSTON                           |                                                                                                    |                   |        |        |

• User can refine the search for system to predict lesser results related to the characters captured within the scheme name field. See below a refined list with lesser options:

| General Valuation 2                                                          | 025                                                                                      | Alerts                                                                                                    | 😭 Home | () Help |
|------------------------------------------------------------------------------|------------------------------------------------------------------------------------------|----------------------------------------------------------------------------------------------------|--------|---------|
|                                                                              | SEARCH VALU                                                                              | IATION ROLL 2025                                                                                                    |        |         |
| Account Numbe<br>Full Title Town F<br>Full Title Farm F<br>Sectional Title F | r Search<br>Property Search<br>Property Search<br>Property Search                        | Instructions <ul> <li>In order to search for a property, select a tab to display the search criteria options available.</li> <li>At least two (2) search fields must be input.</li> <li>Click on the Search button to view the property search results.</li> </ul> |        |         |
| Scheme Name<br>Scheme Number<br>Scheme Year<br>Section Number                | ss kelvin<br>55 KELVIN GROVE<br>55 KELVIN VIEW<br>55 KELVIN VIEW BUSINESS PARK<br>Search |                                                                                                    |        |         |

• After capturing data into the search fields, click the search button as shown below:

| City of<br>Durtuleri | General Valuation 2025                                                                                                    | 🕆 Home | @ Help |
|----------------------|----------------------------------------------------------------------------------------------------|--------|--------|
|                      | SEARCH VALUATION ROLL 2025                                                                                                    |        |        |
|                      | Account Number Search Instructions Full Title Town Property Search · In order to search for a property, select a tab to display the search criteria                                             |        |        |
|                      | Full Title Farm Property Search     • At least two (2) search fields must be input.       Sectional Title Property Search     • Click on the Search button to view the property search results. |        |        |
|                      | Scheme Name     SS KELVIN GROVE       Scheme Number     Scheme Year       Section Number     10       Section Number     Search                                                                 |        |        |
|                      | Street Address Search                                                                                                    |        |        |

• The results based on the entered search criteria will be displayed. If no properties could be found, the application will alert you of this with an on-screen message. Properties found will appear in a table

| ١ | General Valuation 2025        |            |                |                   | 🌲 Alerts        | 🖀 Home           |
|---|-------------------------------|------------|----------------|-------------------|-----------------|------------------|
|   |                               |            | RESULTS        |                   |                 |                  |
|   | Description                   | Owner Name | Street Address | Rating Category   | Market Value    |                  |
|   | SECTION 10 OF SS KELVIN GROVE | L MAGWAZA  | 113 HOWARD     | Residential       | R 391,000       | View             |
|   |                               |            |                |                   |                 | ← Back to search |
| • | Click the corresponding       | View       | button of      | f the property yo | ou want to sele | ct               |

• The valuation details of the selected sectional title property will be displayed on following the page.

• After completing a search, you may want to begin a new search. To do this you must restart your current search.

#### 5. Search by Street Address:

• The Find by Street Address search screen will be displayed as shown in the image below:

| General Valuation 2025                                                                                     | 🌲 Alerts 🛛 👫                                                                                                    | Home | @ Help |
|----------------------------------------------------------------------------------------------------|----------------------------------------------------------------------------------------------------|------|--------|
| SEARCH VALU<br>Account Number Search<br>Full Title Town Property Search<br>Full Title Farm Property Search | INTION ROLL 2025<br>Instructions<br>• In order to search for a property, select a tab to display the search criteria<br>options available.<br>• At least two (2) search fields must be input. |      |        |
| Sectional Title Property Search<br>Street Address Search                                                   | Click on the Search button to view the property search results.                                                                                                    |      |        |
| Street Name Street Number Township/Farm Name                                                               |                                                                                                    |      |        |
| Search                                                                                                    |                                                                                                    |      |        |

• Capture data in the street name, street number and/ township fields.

| City of<br>Examinent | General Valuation 2025                                                                                                    | 🜲 Alerts 🖌                                                                                                    | Nome |
|----------------------|----------------------------------------------------------------------------------------------------|----------------------------------------------------------------------------------------------------|------|
|                      | SEARCH VALU                                                                                                    | ATION ROLL 2025                                                                                                    |      |
|                      | Account Number Search Full Title Town Property Search Full Title Farm Property Search Sectional Title Property Search Street Address Search Street Name CORE STREET Street Number 541 Township/Farm Name Search | <ul> <li>Instructions</li> <li>In order to search for a property, select a tab to display the search criteria options available.</li> <li>At least two (2) search fields must be input.</li> <li>Click on the Search button to view the property search results.</li> </ul> |      |
|                      | Search                                                                                                    |                                                                                                    |      |

• Data has to be entered in any two of the above fields for the search to begin (Two Mandatory fields to be captured)

- Click on the search button as shown above.
- The results based on the entered search criteria will be displayed. If no properties could be found, the application will alert you of this with an on-screen message. Properties found will appear in a table

| General Valuation 2     | 2025                            |                 |                 | 🌲 Alerts     | 🛣 Home 🔞 Help    |
|-------------------------|---------------------------------|-----------------|-----------------|--------------|------------------|
|                         |                                 | RESULTS         |                 |              |                  |
| Description             | Owner Name                      | Street Address  | Rating Category | Market Value |                  |
| ERF 0 OF COMET EXT 17   | CITY OF EKURHULENI MUNICIPALITY | 541 CORE STREET | Vacant Land     | R 42,967,000 | View             |
| ERF 541 OF COMET EXT 17 | CITY OF EKURHULENI MUNICIPALITY | 541 CORE STREET | Vacant Land     | R 1,509,000  | View             |
|                         |                                 |                 |                 |              | ← Back to search |

- Click the corresponding
   View
   button of the property you want to select
- The valuation details of the selected property will be displayed on the page
- After completing a search, you may want to begin a new search. To do this you must restart your current search.

# • How to View Property Valuation Details published in GV 2025?

• To View the Property Valuation Details, follow the succeeding steps:

select as shown below.

- Access a property using any of the search options available (steps to search for a property are displayed above)
  - Click the corresponding button of the property you want to

| General Valuation 2025                    |                                                           |                                           | 🐥 Alert         | s 🕋 Home     | (?) Help |
|-------------------------------------------|-----------------------------------------------------------|-------------------------------------------|-----------------|--------------|----------|
|                                           | RESULTS                                                   |                                           |                 |              |          |
|                                           | Note: maximum top 100 records displayed. Please refine se | arch criteria if property cannot be found | Ł               |              |          |
| Description                               | Owner Name                                                | Street Address                            | Rating Category | Market Value |          |
| PTN 1 OF ERF 1 OF EDENVALE                | CIRCLE SEVEN TRADING 55 CC                                | 171 FOURTH                                | Residential     | R 3,464,000  | View     |
| PTN 1 OF ERF 1 OF NORTONS HOME ESTATES AH | A A CHASSOULAS PROP CC                                    | 45658 NORTON HOME ESTATES                 | Agricultural    | R 1,246,000  | View     |
| PTN 1 OF ERF 1 OF BRAKPAN                 | R & A BOTES                                               |                                           | Residential     | R 756,000    | View     |
| PTN 1 OF ERF 1 OF NHLAPO                  | P K & N L MHLAMBI                                         |                                           | Residential     | R 985,000    | View     |
| PTN 1 OF ERF 1 OF LIFATENG                | CHURCH OF JESUS CHRIST OF LTAATERDAYS                     | 6 4 FINCH                                 | Vacant Land     | R 260,000    | View     |
| PTN 1 OF ERF 1 OF STRUISBULT              | JA & SP LUBISI                                            |                                           | Residential     | R 711,000    | View     |

• Once clicked corresponding property profile, screen will be displayed as shown below.

| City of<br>Excitution | Genera | I Valuation 202                                                                    | 25                        |                                                                                                    | ome ( |
|-----------------------|--------|------------------------------------------------------------------------------------|---------------------------|----------------------------------------------------------------------------------------------------|-------|
|                       |        |                                                                                    | PTN 1 OF ERF 1 OF NC      | RTONS HOME ESTATES AH                                                                                                    |       |
|                       |        | Valuation Roll Details Legal Description PTN 1 OF ERF 1 OF NORTONS HOME ESTATES AH |                           | My Activity                                                                                                    |       |
|                       |        |                                                                                    |                           | Download Objection form                                                                                                    |       |
|                       |        | Street Address                                                                     | 45658 NORTON HOME ESTATES |                                                                                                    |       |
|                       |        | Ownership                                                                          | A A CHASSOULAS PROP CC    | You can link this Property to your profile for future reference. To do this you<br>need to register and login to the system. |       |
|                       |        | Extent                                                                             | 8,569 sqm.                |                                                                                                    |       |
|                       |        | Market Value                                                                       | R 1,246,000               |                                                                                                    |       |
|                       |        | Rating Category                                                                    | Agricultural              |                                                                                                    |       |
|                       |        | Other Particulars                                                                  |                           |                                                                                                    |       |
|                       |        | Notes                                                                              |                           |                                                                                                    |       |
|                       |        |                                                                                    |                           |                                                                                                    |       |

• Property Profile shows the Property Valuation Details as shown above.

• User can choose to either Download Objection form or Section 49 form of the corresponding property as shown above.

• User can choose to view the Maps Menu as shown below from the property profile.

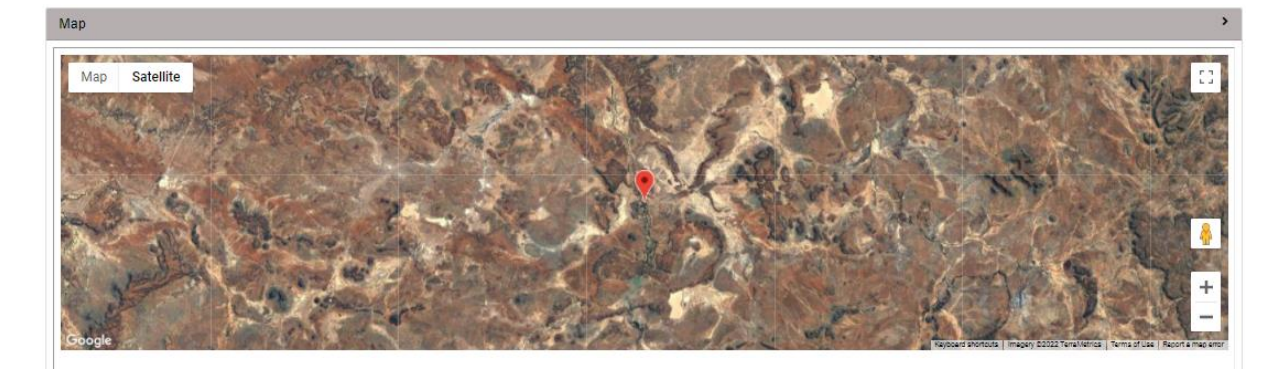

## • How to Download an Objection Form?

- To download an objection form:
  - Access a property using any of the **search** options available (steps to search for a property are displayed above) and view the corresponding property profile.

| PTN 1 OF ERF 1 OF NORTONS HOME ESTATES AH         Valuation Roll       TN 1 OF ERF 1 OF NORTONS HOME ESTATES AH         Street Address       45658 NORTON HOME ESTATES         Ownership       AA CHASSOULAS PROP CC         Katet Value       R 1,246,000         Rating Category       Agricultural         Other Particulars       Other Particulars                          | Valuation 2025 Alerts 🔗 |  |  |
|----------------------------------------------------------------------------------------------------|-------------------------|--|--|
| Valuation Roll Details       My Activity         Legal Description       PTN 1 OF ERF 1 OF NORTONS HOME ESTATES AH         Street Address       45658 NORTON HOME ESTATES         Ownership       A A CHASSOULAS PROP CC         Extent       8,569 sqm.         Market Value       R 1,246,000         Rating Category       Agricultural         Other Particulars       Notes |                         |  |  |
| Legal Description       PTN 1 OF ERF 1 OF NORTONS HOME ESTATES AH         Street Address       45655 NORTON HOME ESTATES         Ownership       AA CHASSOULAS PROP CC         Extent       8,569 sqm.         Market Value       R 1,246,000         Rating Category       Agricultural         Other Particulars       Volues                                                  |                         |  |  |
| Street Address     45658 NORTON HOME ESTATES       Ownership     A A CHASSOULAS PROP CC       Extent     8,569 sqm.       Market Value     R 1,246,000       Rating Category     Agricultural       Other Particulars     Volues                                                                                                    |                         |  |  |
| Extent8,569 sqm.Market ValueR 1,246,000Rating CategoryAgriculturalOther Particulars                                                                                                    | his you                 |  |  |
| Market ValueR 1,246,000Rating CategoryAgriculturalOther ParticularsContextNotesContext                                                                                                    |                         |  |  |
| Rating Category     Agricultural       Other Particulars                                                                                                    |                         |  |  |
| Other Particulars Notes                                                                                                    |                         |  |  |
| Notes                                                                                                    |                         |  |  |
|                                                                                                    |                         |  |  |

• Click on the Objection Form link Download Objection form in the downloads section as shown above.

• You can choose to either open or save the objection form.

City of Exurbation

• The open option will open the pdf file in a pdf viewer on your computer. If you selected to save the file, you may choose the location on your computer to save the file.

On download the Objection Form, screen below shall be displayed.

| Complete: Portion/Holding                                                                                                    | Farm/Holding Name Page 1 of 4                                                                             |
|----------------------------------------------------------------------------------------------------|----------------------------------------------------------------------------------------------------|
| City of<br>Ekurhuleni                                                                                                    | Ekurhuleni Metropolitan Municipality<br>Valuations Service<br><br>Phone:0860 543 000 www.ekurhuleni.gov.z |
| FORM C: AGRICULTURAL HOLDINGS OR FARMS                                                                                                    |                                                                                                    |
|                                                                                                    |                                                                                                    |
| THE MUNICIPAL MANAGER                                                                                                    | 105464                                                                                                    |
| Ekurhuleni Metropolitan Municipality                                                                                                    |                                                                                                    |
| LODGING OF AN OBJECTION AGAINST THE DECISION OF THE MUNICIPAL VALUER REG. REFLECTED IN/OR OMITTED FROM THE GENERAL VALUATION ROLL 2025 1 JULY 2025 TO 30 JUNE 2029 | ARDING MATTERS PERTAINING TO PROPERTY AS                                                                  |
| DESCRIPTION OF PROPERTY IN RESPECT OF WHICH THE OBJECTION IS MAD                                                                                                   | (Complete a separate form for each entry objected to)                                                     |
| RE/PORTION/UNIT NO. 1 SUBURB/SCHEME N/                                                                                                    | AME                                                                                                    |
| RE/PORTION/UNIT NO REG.DIV                                                                                                    |                                                                                                    |
| SECTION 1: OBJECTOR INFORMATION 1.1 OBJECTOR IS THE OWNER NAME OF REGISTERED OWNER OF PROPERT                                                                      |                                                                                                    |
| IDENTITY NO COMPANY                                                                                                    | OR C.C. REGISTRATION NO                                                                                   |
| PHYSICAL ADDRESS OF OWNER                                                                                                    | CODE                                                                                                    |
| POSTAL ADDRESS OF OWNER                                                                                                    | CODE                                                                                                    |
| TELEPHONE NO. HOME                                                                                                    | WORK                                                                                                    |
| CELL                                                                                                    | FAX                                                                                                    |
| EMAIL ADDRESS                                                                                                    |                                                                                                    |

## • How to Download a Section 49 Notice?

To download a Section 49 Notice:

• Access a property using any of the search options available (steps to search for a property are displayed above) and view the corresponding property profile.

| General Valuation 2025 |                        |                      |                                                                                                    |  |
|------------------------|------------------------|----------------------|----------------------------------------------------------------------------------------------------|--|
|                        |                        | ERF 10 C             | DF MQANTSA                                                                                                    |  |
|                        | Valuation Roll Details |                      | My Activity                                                                                                    |  |
|                        | Legal Description      | ERF 10 OF MQANTSA    | Download Objection form                                                                                                    |  |
|                        | Street Address         | 27 THAMI MNYELE WEST |                                                                                                    |  |
|                        | Ownership              | ZWANE N B            | You can link this Property to your profile for future reference. To do this you<br>need to <u>register</u> and <u>login</u> to the system. |  |
|                        | Extent                 | 261 sqm.             |                                                                                                    |  |
|                        | Market Value           | R 680,000            |                                                                                                    |  |
|                        | Rating Category        | Residential          |                                                                                                    |  |
|                        | Other Particulars      |                      |                                                                                                    |  |
|                        | Notes                  |                      |                                                                                                    |  |
|                        |                        |                      |                                                                                                    |  |

• Click on the Section 49 Notice link **Download** Section 49 notice in the Download section

• You can choose to either open or save the Section 49 Form.

• The open option will open the pdf file in a pdf viewer on your computer. If you selected to save the file, you may choose the location on your computer to save the file

On download the Section 49 Form, below screen shall be displayed.

Private Bag X1069 Germiston 1400

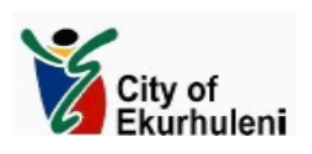

08-02-2025

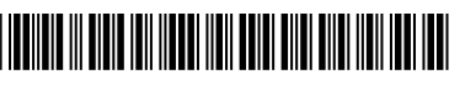

S49-105517

BY HAND

Section 49 Notice in respect of the Municipal Property Rates Act of 2004 as amended. Valuation Roll Period: 1 July 2025 to 30 June 2029.

Dear Property Owner

The purpose of this notice is to advise you of the valuation placed on the following property as at **1 July 2024**, as determined during the Fifth (5) Supplementary Valuation conducted under the provisions of the Municipal Property Rates Act of 2004 as amended. The details of the General valuation roll are as follows:

| PROPERTY DETAILS AS LISTED IN THE GENERAL VALUATION ROLL 2025: |  |  |  |
|----------------------------------------------------------------|--|--|--|
| Property Description PTN 1 OF ERF 1 OF NORTONS HOME ESTATES AH |  |  |  |
| Address 45658 NORTON HOME ESTATES                              |  |  |  |
| Category Agricultural                                          |  |  |  |

## • How do I Register?

To register into eServices application user needs to follow the succeeding steps:

- Register here Access the e-Service Home Page and select the link as shown below. . **General Valuation 2025** 🜲 Alerts 🛛 🕋 Home ⑦ Help City of 6 WELCOME TO THE CITY OF EKURHULENI METROPOLITAN MUNICIPALITY VALUATIONS WEBSITE The information contained in these pages is exclusively for City of Ekurhuleni litan Municipality Property Owners who would like to view their new property kurhuleni values You only need to Register if you wish to lodge an Objection, p or Login below ou will be able to view your Section 49 Notice and view comparative sales in your a. To make the most of your online experience, keep your municipal a LOGIN handy as you will need your stand and portion number to use the search facility. email address The objection period opens on 19 February 2025 and closes at 15:00 on 25 June password 2025. Forgot password? Do not have an account? Register here You can search for your property without registering. Please click on the Search Properties ---button on the left hand side of the scree Public notice What is a Section 49 notice? How to object? Frequently asked questions Apps
  - Click register here link the following User Registration screen will be displayed as shown below.

| General Valuation 2025                                                                          | Alerts                                                                                                    | A Home |
|-------------------------------------------------------------------------------------------------|----------------------------------------------------------------------------------------------------|--------|
| USER R                                                                                          | EGISTRATION                                                                                                    |        |
| Begin your registration by selecting one of the following: Company  Individual                  | Instructions                                                                                                    |        |
| Title Select Title ~                                                                            | order to request entre as an intervolution user of as a company by selecting corresponding check box     In order to proceed with individual registration process     company control to the company control to the company cont |        |
| Surname                                                                                         | or company registration process the user need to<br>capture all required fields<br>In Instances where user did not capture the required                                                                                                    |        |
| Email<br>ID/Passport No.                                                                        | fields then the fields will display with red outline and<br>does not allow with the registration process                                                                                                    |        |
| Contact No.                                                                                     | <ul> <li>To complete the registration process the user need to<br/>accept the disclaimer and click on Register Button</li> </ul>                                                                                                    |        |
| Before continuing with registeration, please read and agree to confidentiality clause attached. |                                                                                                    |        |
| Register                                                                                        |                                                                                                    |        |
|                                                                                                 |                                                                                                    |        |

- User can register either as an Individual or as a Company into the eServices application by capturing the relevant details.
- User Individual Registration Process:
- User who needs to register as an individual need to select the check box against the individual field as shown below.

| Company | <ul> <li>Individual</li> </ul> |
|---------|--------------------------------|
|---------|--------------------------------|

Capture the required Individual details as shown below.

| Title           | Mr ~    |
|-----------------|---------|
| First Name      | Thabani |
| Surname         | Mhlongo |
| Email           | thabani |
| ID/Passport No. | 90 .082 |
| Contact No.     | 07675   |

To capture all the above fields for the individual registration process is mandatory, in instances where mandatory fields are not captured and try to proceed with registration process. System will outline the required field in red indicating that to capture the field is mandatory as shown below.

| USER REGI                                                                                                    | STRATION                                                                                                    |
|----------------------------------------------------------------------------------------------------|----------------------------------------------------------------------------------------------------|
| Begin your registration by selecting one of the following:   Company Individual     Title Select Title   First Name   Surname     Email   ID/Passport No.   Contact No.   Before continuing with registeration, please read and agree to confidentiality clause attached.   Register | <ul> <li>Instructions</li> <li>User can register either as an individual user or as a company<br/>by selecting corresponding check box</li> <li>In order to proceed with individual registration process or<br/>Company registration process the user need to capture all<br/>required fields</li> <li>In Instances where user did not capture the required fields then<br/>the fields will display with red outline and does not allow with<br/>the registration process</li> <li>To complete the registration process the user need to accept<br/>the disclaimer and click on Register Button</li> </ul> |
|                                                                                                    |                                                                                                    |

Select the check box against the

Before continuing with registeration, please read and agree to confidentiality clause attached.

to continue with the Registration Process.

On selecting the check box below following disclaimer screen will be displayed where user need to click on access but to proceed with the Registration Process.

|                 | DISCLAIMER                                                                          |
|-----------------|-------------------------------------------------------------------------------------|
| These pages     | contain data and information that are subject to copyright under the law of South   |
| Africa. The cor | tents are offered for on-line browsing, as a service, subject to change, suspension |
| or termination  | without notice and without any guarantee or warranties of any kind being given o    |
| implied         | as to the accuracy or suitability of the contents for any purpose whatsoever.       |
| The contents    | may not be copied, reproduced, redistributed to third parties in any form for any   |
| purpose wha     | tsoever, or applied to commercial use without the written consent of the Council.   |
| The general v   | aluation roll 2025 is made available on the website as prescribed by the Municipa   |
|                 | Property Rates Act, 6 of 2004.                                                      |
| In terms of th  | e relevant legislation, comments regarding the General Valuation Roll will not be   |
| deemed to be    | an objection to the roll as intended in Section 50 and/or other relevant sections o |
|                 | the Municipal Property Rates Act, 6 of 2004.                                        |
| Objections ar   | d appeals must be submitted as prescribed by the relevant legislation above, and    |
| according       | to the official objection procedure announced by the Ekurhuleni Metropolitan        |
|                 | Municipality.                                                                       |
|                 | I do not accept                                                                     |
|                 |                                                                                     |
|                 |                                                                                     |
| • On            | accepting the Disclaimer, the following screen will be displayed by genera          |

| General Valuation 2025                                                 |               | 🌲 Alerts 🛛 👫 Home 🛞 Hel                                                                                                    | P |
|------------------------------------------------------------------------|---------------|----------------------------------------------------------------------------------------------------|---|
|                                                                        | USER REGISTRA | TION- CONFIRMATION                                                                                                    |   |
| Email Address: thabanl@terra.group<br>Confirm OTP<br>Verify Resend OTP | Close         | Instructions<br>• Kindly input the OTP number from the email to verify your email<br>address. Please check the email from the Spam folder if not in<br>your Inbox folder<br>• If you have not Recieved an email with the OTP number, please<br>click on the Resend OTP button to generate a new OTP to be sent<br>to your registered email address<br>• Click on the Verify button to proceed |   |

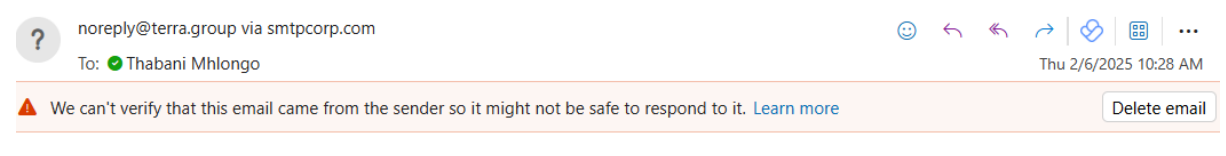

Dear Thabani

Please enter the following One Time Password (OTP) to proceed

0,

Please Note: This email message was sent from a notification-only address that cannot accept incoming email. Please do not reply to this message.

Regards

Eservices-Valuations Tel: 0860 543 000 address | Ekurhuleni Head Office Cnr Rose and Cross streets GERMISTON

•

Capture the OTP details and click on Verify button as shown below.

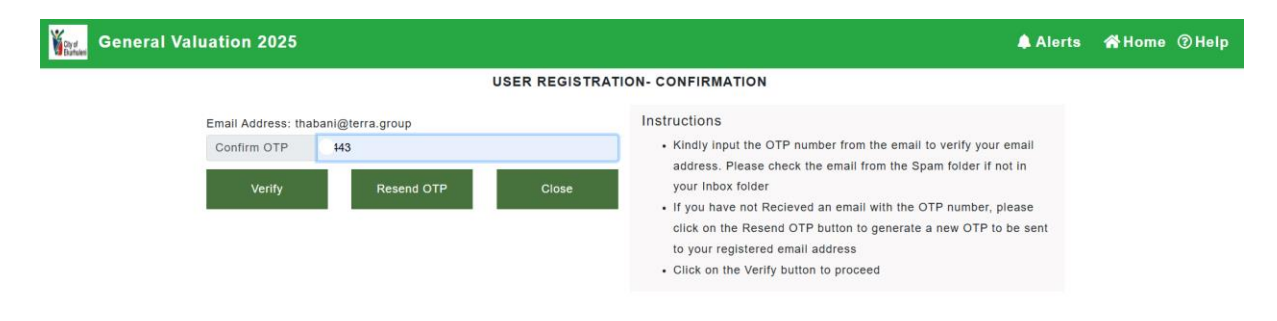

• On clicking the Verify button the system will generate the email with Username and Password and send to the registered email address as shown below.

#### Ekurhuleni General Valuation 2025 - eServices Account Login Credentials

| ?   | noreply@terra.group via smtpcorp.com<br>To: © Thabani Mhlongo                                             | ÷ | 4 | ≪ | →            |
|-----|----------------------------------------------------------------------------------------------------|---|---|---|--------------|
| 🔺 W | le can't verify that this email came from the sender so it might not be safe to respond to it. Learn more |   |   |   | Delete email |

Dear Thabani Mhlongo,

Thank you for your registration on Ekurhuleni eServices website.

You can update your profile, search, view and/ lodge objection for property(properties) linked to your profile. Please click OR copy and paste the following URL: http://203.123.83.207/emm/Index.aspx to access the eServices website.

Login Credentials: Username: thab

Please Note: This email message was sent from a notification-only address that cannot accept incoming email. Please do not reply to this message.

Regards

Eservices-Valuations Tel: 0860 543 000 address | Ekurhuleni Head Office Cnr Rose and Cross streets GERMISTON

To Resend the OTP to user email clicks on Resend OTP button.
 To Close the Registration process clicks on button.

#### • User - Company Registration Process:

• User who needs to register as a Company need to select the check box against the Company field as shown below.

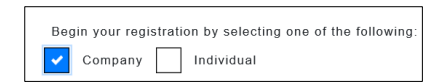

Capture the required Company details as shown below.

| Title                                                            | Ms                             | <ul> <li>User can register either as an individual user or as a compar<br/>by selecting corresponding check box</li> </ul>                                                                                                    |
|------------------------------------------------------------------|--------------------------------|----------------------------------------------------------------------------------------------------|
| First Name<br>Surname<br>Email<br>ID/Passport No.<br>Contact No. | Brightfutured<br>Water         | <ul> <li>In order to proceed with individual registration process or<br/>Company registration process the user need to capture all<br/>required fields</li> <li>In Instances where user did not capture the required fields<br/>then the fields will display with red outline and does not allo<br/>with the registration process</li> <li>To complete the registration process the user need to accept<br/>the disclaimer and click on Register Button</li> </ul> |
| Company Name                                                     | BrightFutured Winter           |                                                                                                    |
| Company Number                                                   | 0795908941į                    |                                                                                                    |
| Before                                                           | continuing with registeration. |                                                                                                    |

• To capture all the above fields for the Company registration process is mandatory, in instances where mandatory fields are not captured and try to proceed with registration process. System will outline the required field in red indicating that to capture the field is mandatory as shown below.

| USER R                                                                                                    | EGISTRATION                                                                                                    |
|----------------------------------------------------------------------------------------------------|----------------------------------------------------------------------------------------------------|
| Begin your registration by selecting one of the following:         Company       Individual         Title       Select Title         First Name       Individual         Surname       Individual         ID/Passport No.       Individual         Contact No.       Individual         Company Name       Individual | <ul> <li>Instructions</li> <li>User can register either as an individual user or as a company<br/>by selecting corresponding check box</li> <li>In order to proceed with individual registration process or<br/>Company registration process the user need to capture all<br/>required fields</li> <li>In Instances where user did not capture the required fields<br/>then the fields will display with red outline and does not allow<br/>with the registration process</li> <li>To complete the registration process the user need to accept<br/>the disclaimer and click on Register Button</li> </ul> |
| Company Number Before continuing with registeration, please read and agree to confidentiality clause attached. Register                                                                                                    |                                                                                                    |
| Before continuing with registeration,                                                                                                    |                                                                                                    |

please read and agree to confidentiality clause attached.

Select the check box against the to continue with the Registration Process.

• On selecting the check box below following disclaimer screen will be displayed where user need to click on access but to proceed with the Registration Process.

| DISCLAIMER                                                                                                    |
|----------------------------------------------------------------------------------------------------|
| These pages contain data and information that are subject to copyright under the law of South<br>Africa. The contents are offered for on-line browsing, as a service, subject to change, suspension<br>or termination without notice and without any guarantee or warranties of any kind being given or<br>implied as to the accuracy or suitability of the contents for any purpose whatsoever.<br>The contents may not be copied, reproduced, redistributed to third parties in any form for any<br>purpose whatsoever, or applied to commercial use without the written consent of the Council. |
| The general valuation roll 2025 is made available on the website as prescribed by the Municipal<br>Property Rates Act, 6 of 2004.                                                                                                    |
| In terms of the relevant legislation, comments regarding the General Valuation Roll will not be<br>deemed to be an objection to the roll as intended in Section 50 and/or other relevant sections of<br>the Municipal Property Rates Act, 6 of 2004.                                                                                                    |
| Objections and appeals must be submitted as prescribed by the relevant legislation above, and according to the official objection procedure announced by the Ekurhuleni Metropolitan Municipality.                                                                                                    |
| I do not accept I accep                                                                                                    |
|                                                                                                    |

• On accepting the Disclaimer, the following screen will be displayed by generating an email with OTP details and send to the registered user email account for confirmation.

| General Valuation 2025                      |                                        |               | ♣ Alerts 💣 Home ⑦ Help                                                                                                    |
|---------------------------------------------|----------------------------------------|---------------|----------------------------------------------------------------------------------------------------|
|                                             |                                        | USER REGISTRA | TION- CONFIRMATION                                                                                                    |
| Email Address: the<br>Confirm OTP<br>Verify | abani@terra.group<br>443<br>Resend OTP | Close         | Instructions <ul> <li>Kindly input the OTP number from the email to verify your email address. Please check the email from the Spam folder if not in your Inbox folder</li> <li>If you have not Recieved an email with the OTP number, please click on the Resend OTP button to generate a new OTP to be sent to your registered email address</li> <li>Click on the Verify button to proceed</li> </ul> |

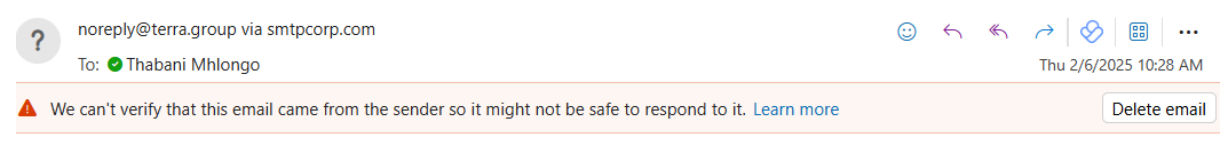

Dear Tha'

Please enter the following One Time Password (OTP) to proceed

0,

Please Note: This email message was sent from a notification-only address that cannot accept incoming email. Please do not reply to this message.

Regards

Eservices-Valuations Tel: 0860 543 000 address | Ekurhuleni Head Office Cnr Rose and Cross streets GERMISTON

• Capture the OTP details and click on Verify button as shown below.

| General Valuation 2025                                | t Alerts of Help Alerts and Help Alerts and the telp and the telp and the telp and tell and tell and |
|-------------------------------------------------------|----------------------------------------------------------------------------------------------------|
| USER REGIST                                           | RATION- CONFIRMATION                                                                                                    |
| Email Address: thabani@terra.group<br>Confirm OTP 443 | Instructions <ul> <li>Kindly input the OTP number from the email to verify your email<br/>address. Please check the email from the Spam folder if not in</li> </ul>                                                                                                    |
| Verify Resend OTP Close                               | your Inbox folder<br>• If you have not Recieved an email with the OTP number, please<br>click on the Resend OTP button to generate a new OTP to be sent<br>to your registered email address<br>• Click on the Verify button to proceed                                                                                                    |

• On clicking the Verify button the system will generate the email with Username and Password and send to the registered email address as shown below.

#### Ekurhuleni General Valuation 2025 - eServices Account Login Credentials

| ?   | noreply@terra.group via smtpcorp.com<br>To: • Thabani Mhlongo                                             | ÷ | 4 | € | →   ⊗   □□   ··· Thu 2/6/2025 10:31 AM |
|-----|----------------------------------------------------------------------------------------------------|---|---|---|----------------------------------------|
| 🔺 W | le can't verify that this email came from the sender so it might not be safe to respond to it. Learn more |   |   |   | Delete email                           |

Dear Thabani Mhlongo,

Thank you for your registration on Ekurhuleni eServices website.

You can update your profile, search, view and/ lodge objection for property(properties) linked to your profile. Please click OR copy and paste the following URL: http://203.123.83.207/emm/Index.aspx to access the eServices website.

Login Credentials: Username: thab Password: ?= ` Wp

Please Note: This email message was sent from a notification-only address that cannot accept incoming email. Please do not reply to this message.

Regards

Eservices-Valuations Tel: 0860 543 000 address | Ekurhuleni Head Office Cnr Rose and Cross streets GERMISTON

| • | To Resend the OTP to user email click on    | Resend OTP | button. |
|---|---------------------------------------------|------------|---------|
| • | To Close the Registration process, click on | Close      | button. |

## • How do I Log In and Logout of Application?

User can access the eServices Home Page Screen to Login with the provided

| Username and Password details and click on                                                                                                    | button as shown below.                                                                                                    |
|----------------------------------------------------------------------------------------------------|----------------------------------------------------------------------------------------------------|
| General Valuation 2025                                                                                                    | ≜ Alerts 🛛 😤 Home ⑦ Help                                                                                                    |
| <section-header>          Output                HULD COLD CALCULATION CALCULATION METROPOLITAN MUNICIPALITY VALUATIONS WEBSITE                 The information contained in these pages is exclusively for City of Ekurhulent Municipality Property Owners who would like to view their new property values.                 Vou will be able to view your Section 49 Notice and view comparative sales in your area. To make the most of your on inline experience, keep your municipal account handy as you will need your stand and portion number to use the search facility.                 Ho objection period opens on 19 February 2025 and closes at 15.00 on 25 June 2025.                 Kearch Properties</section-header>                                                                                                    | Vocus only need to Register if you wish to lodge an Objection, please Register or Login below         Login         orgot password?         Login         Do not have an account?         Register here |
| and the second second sec | <ul> <li>You can search for your property without registering. Please click on the Search Properties<br/>button on the left hand side of the screen.</li> </ul>                                         |
| Public notice What is a Section 49 notice? How to                                                                                                    | object? Frequently asked questions Apps                                                                                                    |

• On Login into the eServices System user can access the User Profile screen by completing the registration process as shown below.

| Gener | al Valuation 2025   |                     | ♠ Alerts 🛛 🖨 Ho                                                                                                    | ome @Help <b>9</b> -         |
|-------|---------------------|---------------------|----------------------------------------------------------------------------------------------------|------------------------------|
|       |                     | ТН                  | IABANI MHLONGO                                                                                                    | Thabani Mhlongo<br>thabgroup |
|       | Account Details     |                     | My Activity                                                                                                    | My account Logout            |
|       | Account Type        | Individual          | Number of properties that can be added to user profile: 10.                                                                                         |                              |
|       | Email               | **=*==*?`>rra.group | <ul> <li>For any additional properties that the user would like to add, the<br/>account number of the property would need to be entered.</li> </ul> |                              |
|       | ID/ Passport Number | 388082              | Alternatively, the user can create an additional user profile.  Total Linked Properties: 0                                                          |                              |
|       | Contact Number      | 0767                | Number of Objections Registered: 0                                                                                                    |                              |
|       |                     |                     | click <u>here</u> to search for a property                                                                                                    |                              |
|       |                     |                     | To change your password, click the button below                                                                                                    |                              |
|       |                     |                     | Change Password                                                                                                    |                              |
|       | Linked Properties   |                     |                                                                                                    |                              |

• On clicking logout button user can be logged out from the system.

## • How to Change my Password?

To change user password, follow the steps below:

- Login into the user account with relevant Username and Password.
- The User Profile screen below will be displayed.

| Gity of<br>Exurbationi | Genera   | l Valuation 2025         |                     | Alerts                                                                                                    | 🛠 Home           |
|------------------------|----------|--------------------------|---------------------|----------------------------------------------------------------------------------------------------|------------------|
|                        |          |                          | THABANI N           | IHLONGO                                                                                                    |                  |
|                        |          | Account Details          |                     | My Activity                                                                                                    |                  |
|                        |          | Account Type             | Individual          | Number of properties that can be added to user profile: 10.                                                                                                    |                  |
|                        |          | Email                    | thaba'              | For any additional properties that the user would like to add, the<br>account number of the property would need to be entered.     Alternatively, the user can create an additional user profile. Total Linked Properties : 0 Number of Objections Registered: 0 |                  |
|                        |          | ID/ Passport Number      | 90011               |                                                                                                    |                  |
|                        |          | Contact Number           | C                   |                                                                                                    |                  |
|                        |          |                          |                     | click here to search for a property                                                                                                    |                  |
|                        |          |                          |                     | To change your password, click the button below                                                                                                    | _                |
|                        |          |                          |                     | Change Password                                                                                                    |                  |
|                        |          | Linked Properties        |                     |                                                                                                    |                  |
|                        | •<br>di: | Click on Cha<br>splayed. | nge Password Button | Change Password<br>the following                                                                                                    | g screen will be |
| Your                   | Genera   | Valuation 2025           |                     | Alerts                                                                                                    | &Home @Heln O -  |

| Kindly Enter the code from the email we just sent you to verify your email address       Instructions         New Password       - An email with an OTP number is sent to user email address         New Password       - Confirm Password         Confirm OTP       - Confirm OTP         Verify       Resend OTP         Verify       Resend OTP                                                                                                    | City of<br>Ekurtuler | General Valuation 2025                                                                                                    | Alerts                                                                                                    | 🖀 Home | () Help | 9 - |
|----------------------------------------------------------------------------------------------------|----------------------|----------------------------------------------------------------------------------------------------|----------------------------------------------------------------------------------------------------|--------|---------|-----|
| Kindly Enter the code from the email we just sent you to verify your email address     Instructions       email address <ul> <li>An email with an OTP number is sent to user email address</li> <li>Length of Password bealis</li> <li>Capture Confirm Password details</li> <li>Capture OTP number is sent to your account email address. Please check the email from the Spam folder in not in the Inbox folder</li> <li>Click Verify to change the Password</li> </ul> <li>Key Password</li> |                      | CHANG                                                                                                    | E PASSWORD                                                                                                    |        |         |     |
| Click Resend OTP to resend the OTP                                                                                                    |                      | Kindly Enter the code from the email we just sent you to verify your email address         New Password         Confirm Password         Confirm OTP         Verify       Resend OTP | Instructions         • An email with an OTP number is sent to user email address         • Length of Password Should be minimum of 7 characters         • Capture New Password details         • Capture Confirm Password details         • Capture OTP number - the OTP number is sent to your account<br>email address. Please check the email from the Spam folder in not<br>in the Inbox folder         • Click Verify to change the Password         • Click Resend OTP to resend the OTP |        |         |     |

• An email with OTP will be generated and send to the registered email address as shown below.

| Ekurhuleni General Valuation 2025 - eServices Account Change Password                                                                             |          |   |   |              |              |
|----------------------------------------------------------------------------------------------------|----------|---|---|--------------|--------------|
| noreply@terra.group via smtpcorp.com       To:     ● T                                                                                            | <b>:</b> | 4 | « | <i>∂</i>   ⊗ | 5 10:42 AM   |
| A We can't verify that this email came from the sender so it might not be safe to respond to it. Learn more                                       |          |   |   |              | Delete email |
| Dear Thabani                                                                                                    |          |   |   |              |              |
| Please use the OTP 2000 for changing your password.                                                                                               |          |   |   |              |              |
| Please Note: This email message was sent from a notification-only address that cannot accept incoming email. Please do not reply to this message. |          |   |   |              |              |
| Regards                                                                                                    |          |   |   |              |              |
| Eservices-Valuations<br>Tel: 0860 543 000<br>address   Ekurhuleni Head Office<br>Cnr Rose and Cross streets<br>GERMISTON                          |          |   |   |              |              |
| Septy > Forward                                                                                                    |          |   |   |              |              |

In the change password screen capture the following fields as below:

| General Valuation 2025                     |                                             | Alerts                                                                                                    | 🖀 Home | 9 - 0 |
|--------------------------------------------|---------------------------------------------|----------------------------------------------------------------------------------------------------|--------|-------|
|                                            | CHANGE                                      | PASSWORD                                                                                                    |        |       |
| Kindly Enter the code fro<br>email address | m the email we just sent you to verify your | Instructions An email with an OTP number is sent to user email address                                         |        |       |
| New Password                               |                                             | <ul> <li>Length of Password Should be minimum of 7 characters</li> <li>Capture New Password details</li> </ul> |        |       |
| Confirm Password                           |                                             | Capture Confirm Password details     Capture OTP number - the OTP number is sent to your account               |        |       |
| Confirm OTP 33                             | 383                                         | email address. Please check the email from the Spam folder in not                                              |        |       |
| Verify                                     | Resend OTP                                  | In the Inbox folder Cilick Verify to change the Password Cilick Resend OTP to resend the OTP                   |        |       |

- Enter new password.
- Enter Confirm new password.
- Enter OTP sent to the user email.
- Click on the Verify button as shown below.
- On clicking the Verify a message will be displayed informing you that your password has been changed successfully as shown below.

| Kindly Enter the code from the               | Kindly Enter the code from the email we just sent you to verify your email address |  |  |  |  |  |
|----------------------------------------------|------------------------------------------------------------------------------------|--|--|--|--|--|
| Your Password has been updat                 | ted successfully.                                                                  |  |  |  |  |  |
| Please Click <mark>here t</mark> o Login aga | in.                                                                                |  |  |  |  |  |
| New Password                                 |                                                                                    |  |  |  |  |  |
| Confirm Password                             |                                                                                    |  |  |  |  |  |
| Confirm OTP                                  |                                                                                    |  |  |  |  |  |
| Verify                                       | Resend OTP                                                                         |  |  |  |  |  |

## • An email will be generated and send to registered users email account with changed password details as shown below.

# • How to access the User Account when User Forget the Password?

When User Forget Password follow the steps below:

• Access the e-Service Home Page and select the forget password option as shown below.

| General Valuation 2025                                                                                                    | La Alerts Alerts Alert |
|----------------------------------------------------------------------------------------------------|----------------------------------------------------------------------------------------------------|
| <section-header><section-header><section-header><section-header><text><text><text></text></text></text></section-header></section-header></section-header></section-header> | Vou only need to Register if you wish to lodge an Objection, please Register or Login below         LOGIN         mail address         password         Login         Do not have an account? Register here         Note:         • You can search for your property without registering. Please click on the Search Properties button on the left hand side of the screen.                                                                                                    |
| Public notice What is a Section 49 notice? How                                                                                                    | w to object? Frequently asked questions Apps                                                                                                    |

• Click Forget Password then the following Reset Password screen will be displayed.

#### RESET PASSWORD

| Instructions                                                                                         |  |  |
|----------------------------------------------------------------------------------------------------|--|--|
| <ul> <li>Input a registered email address for user account.</li> </ul>                               |  |  |
| • When user clicks on the Reset password button to proceed, an email with an OTP number will be sent |  |  |
| to the captured email address for user to change password.                                           |  |  |
|                                                                                                    |  |  |
| Registered Email                                                                                     |  |  |
| Reset Password                                                                                       |  |  |

• Enter the registered email address and click Reset Password Button.

• On clicking Reset Password button the Change Password screen is displayed as shown below.

| General Valuation 2025                                                                                                    | La Alerts Af Home ⑦ Hel                                                                                                    |
|----------------------------------------------------------------------------------------------------|----------------------------------------------------------------------------------------------------|
| CHANGE                                                                                                    | PASSWORD                                                                                                    |
| Kindly Enter the code from the email we just sent you to verify your email address         New Password         Confirm Password         Confirm OTP         Verify       Resend OTP | Instructions  An email with an OTP number is sent to user email address Length of Password Should be minimum of 7 characters Capture New Password details Capture Confirm Password details Capture OTP number - the OTP number is sent to your account email address. Please check the email from the Spam folder in not in the Inbox folder Click Verify to change the Password Click Resend OTP to resend the OTP |

• An email with OTP will be generated and sent to the registered email address as shown below.

Ekurhuleni General Valuation 2025 - eServices Account Reset Password noreply@terra.group via smtpcorp.com → 🔗 📰 … 6 ≪∽ ? To: 🕑 T' Th., \_\_\_ 10:50 AM A We can't verify that this email came from the sender so it might not be safe to respond to it. Learn more Delete email Dear Thabani Mhlongo, Please use the OTP `88 for resetting your password. Please Note: This email message was sent from a notification-only address that cannot accept incoming email. Please do not reply to this message. Regards **Eservices-Valuations** Tel: 0860 543 000 address | Ekurhuleni Head Office Cnr Rose and Cross streets GERMISTON ← Reply → Forward

#### In the change password screen capture the following fields as below:

|                                                                                       | CHANGE PASSWORD |                                                                                                    |  |  |  |
|---------------------------------------------------------------------------------------|-----------------|----------------------------------------------------------------------------------------------------|--|--|--|
| Kindly Enter the code from the email we just sent you to verify your<br>email address |                 | Instructions <ul> <li>An email with an OTP number is sent to user email address</li> </ul>                     |  |  |  |
| New Password                                                                          |                 | <ul> <li>Length of Password Should be minimum of 7 characters</li> <li>Capture New Password details</li> </ul> |  |  |  |
| Confirm Password                                                                      |                 | Capture Confirm Password details     Capture OTP number - the OTP number is sent to your account               |  |  |  |
| Confirm OTP                                                                           | 1234            | email address. Please check the email from the Spam folder in not                                              |  |  |  |
| Verify                                                                                | Resend OTP      | in the Inbox folder Click Verify to change the Password Click Resend OTP to resend the OTP                     |  |  |  |

- Enter new password.
- Enter Confirm new password.
- Enter OTP send to the user email.

| • Click | on the Verify | button as shown below. |
|---------|---------------|------------------------|
|---------|---------------|------------------------|

| New Password     |            |
|------------------|------------|
| Confirm Password | •••••      |
| Confirm OTP      | 1232       |
| Verify           | Resend OTP |
|                  |            |

• On clicking the Verify a message will be displayed informing you that your password has been changed successfully as shown below.

| Kindly Enter the code from the email we just sent | you to verify | your email | address |
|---------------------------------------------------|---------------|------------|---------|
| Your Password has been updated successfully.      |               |            |         |

#### Please Click here to Login again.

| New Password     |            |  |
|------------------|------------|--|
| Confirm Password |            |  |
| Confirm OTP      |            |  |
| Verify           | Resend OTP |  |

• An email will be generated and sent to registered users email account with changed password details.

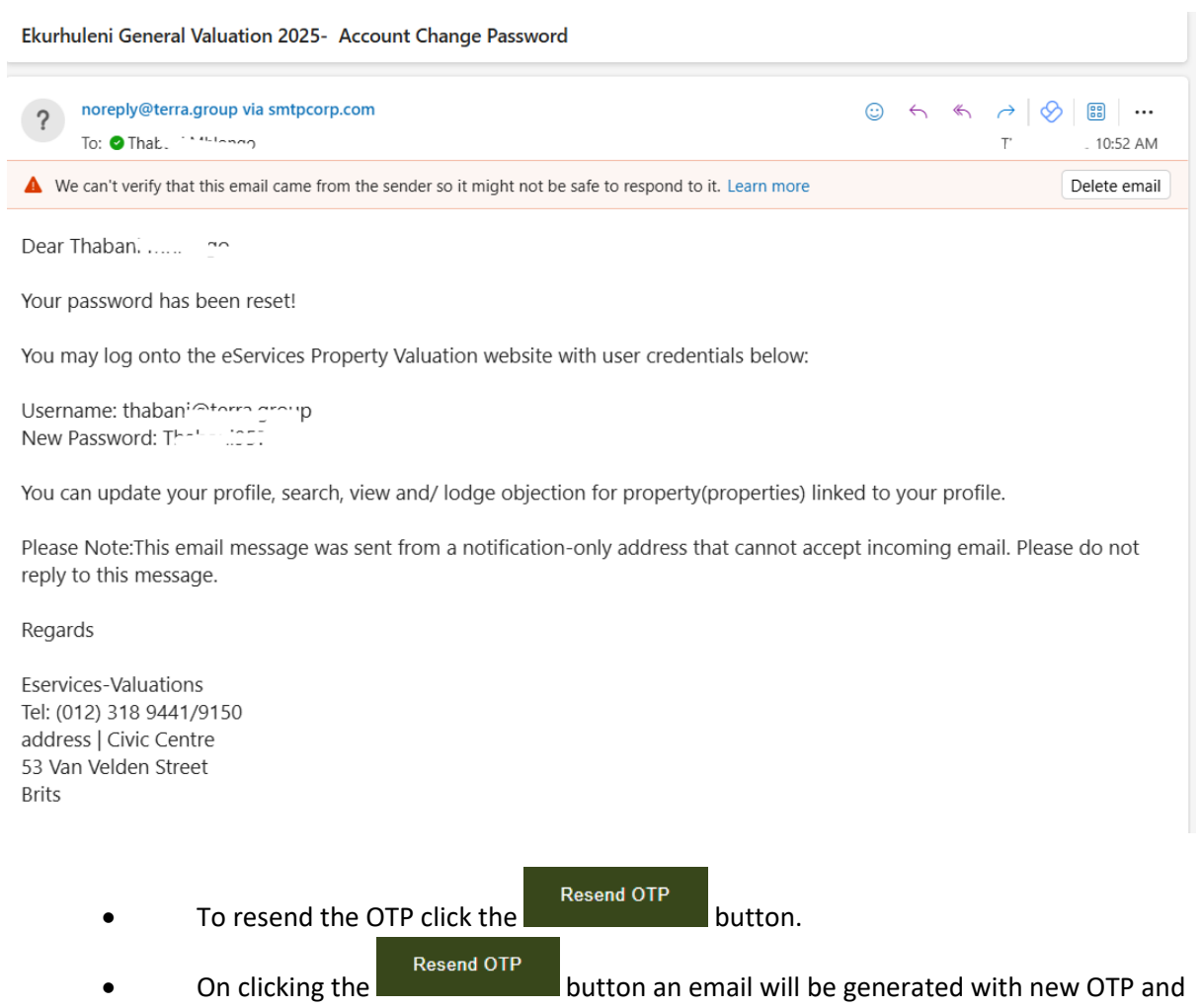

sent to the registered user account.

• User has to follow the above Steps in order to change the password.

## • How to add and remove a Property Profile with User Profile?

• Only the registered user can Add/Remove the searched property profile as explained in the above search section to his/her user profile as shown below.

| General | l Valuation 20       | 125                                                  | ♣ Alerts 🛛 希 Home ⑦ Hel                                         | • 🛛 • |
|---------|----------------------|------------------------------------------------------|-----------------------------------------------------------------|-------|
|         |                      | PTN 3 OF ERF 132 OF KLIPF                            | POORTJE AGRICULTURAL LOTS                                       |       |
|         | Valuation Roll I     | Details                                              | My Activity                                                     |       |
|         | Legal<br>Description | PTN 3 OF ERF 132 OF KLIPPOORTJE<br>AGRICULTURAL LOTS | ▲ Download Objection form ▲ Download Section 49 notice          |       |
|         | Street Address       | 0 KALK                                               | You can link this Property to your profile for future reference |       |
|         | Ownership            | DE FREITAS GP & 8 OTHERS                             | Add to my profile                                               |       |
|         | Extent               | 171,306 sqm.                                         |                                                                 |       |
|         | Market Value         | R 1,978,000                                          |                                                                 |       |
|         | Rating Category      | Agricultural                                         |                                                                 |       |
|         | Other<br>Particulars |                                                      |                                                                 |       |
|         | Notes                |                                                      |                                                                 |       |

• On clicking "Add to Profile" button the property will be added to the Registered User Profile as shown below by displaying the message property linked successfully.

| General Valuation 2025                                         |                                                                  | ♠ Alerts <b>#</b> Home   ⑦Help                                                                                                    |
|----------------------------------------------------------------|------------------------------------------------------------------|----------------------------------------------------------------------------------------------------|
|                                                                |                                                                  | THABANI MHLONGO                                                                                                    |
| Account Details                                                |                                                                  | My Activity                                                                                                    |
| Account Type<br>Email<br>ID/ Passport Number<br>Contact Number | Individual<br>thabani@terra.group<br>9001175688082<br>0767578946 | Number of properties that can be added to user profile: 10.     For any additional properties that the user would like to add, the account number of the property would need to be entered.     Alternatively, the user can create an additional user profile. Total Linked Properties : 1 Number of Objections Registered: 0 |
|                                                                |                                                                  | click <u>here</u> to search for a property To change your password, click the button below Change Password                                                                                                    |
| Property linked successfully.                                  |                                                                  |                                                                                                    |
| Linked Properties                                              |                                                                  |                                                                                                    |
| Remove                                                         | PTN 3 OF ERF 132 OF KLIPPOORTJE AGRICU                           | LTURAL LOTS Register Objection                                                                                                    |

• Maximum of 10 properties are to be linked to the any user profile.

• All Linked properties are to be displayed in the User profile to which they are added/linked as shown below.

| Linked Properties |                                                   |                    |
|-------------------|---------------------------------------------------|--------------------|
| Remove            | REM OF ERF 103 OF NEW REDRUTH                     | Register Objection |
| Remove            | PTN 3 OF ERF 132 OF KLIPPOORTJE AGRICULTURAL LOTS | Register Objection |
| Remove            | ERF 2133 OF MOLELEKI EXT 3                        | Register Objection |
| Remove            | REM OF THE TOWNSHIP DAWN PARK EXT 49              | Register Objection |
| Remove            | PORTION 12 OF ERF 91 OF ORIEL                     | Register Objection |
| Remove            | REM OF THE TOWNSHIP JOHN DUBE VILLAGE EXT 1       | Register Objection |

• In instances where user want to add more than 10 properties, user requires property account number to add the property to the user profile as shown below.

| Account Details                                                |                                                                        | My Activity                                                                                                    |
|----------------------------------------------------------------|------------------------------------------------------------------------|----------------------------------------------------------------------------------------------------|
| Account Type<br>Email<br>ID: Passport Number<br>Contact Number | Individual<br>6                                                        | Number of properties that can be added to user profile. 15.     Par any additional properties that the vare would like to add, the account number of the property would need to be entered.     Alternatively, the user can create an additional user profile.     Total Linked Properties : 10     Number of Objections Registered: 0.     Click <u>Bets</u> to search for a property     To change your password, click the button below |
| 10 Properties already tinked. To a                             | od additional Properties. The account number of<br>R by Account Number | Change Passessed                                                                                                    |
|                                                                | Account Number                                                         | ×44                                                                                                    |

• User needs to capture the property account number and click on "add" to add the property as shown below.

| Account Type                    | Individual                                       | Number of properties that can be added to user profile. 10                                                                                            |
|---------------------------------|--------------------------------------------------|----------------------------------------------------------------------------------------------------|
| Email                           |                                                  | <ul> <li>For any additional properties that the user would like to add, the account number<br/>of the occessive would use to be estimated.</li> </ul> |
| Di Barrand Birmhar              | ******                                           | Afternatively, the user can create an additional user profile.                                                                                        |
| to Passport Names               |                                                  | Total Linked Properties : 10                                                                                                    |
| Contact Number                  | 0795900941                                       | Number of Objections Registered: 8                                                                                                    |
|                                 |                                                  | click here to search for a property                                                                                                    |
|                                 |                                                  | To change your password, click the button below                                                                                                    |
|                                 |                                                  | Change Password                                                                                                    |
|                                 |                                                  |                                                                                                    |
| Properties already linked. To a | edd additional Properties, the account number of | the property would need to be entered below                                                                                                    |

• On clicking on the "Remove Button" on selected linked property record, then the corresponding property profile will be unlinked or remove from the user profile.

• Registered users can only lodge objections on the property profiles which are linked

Register Objection

Button.

to his/her user profile by clicking on the

• Once the Objection is lodged against the property then User cannot remove the property profile from his/her user profile until the whole completion of objection process and the remove button will be disabled and the status shows the message Objection Pending as shown below.

| Linked Properties |                                   |                    |
|-------------------|-----------------------------------|--------------------|
|                   | ERF 10 OF GIESENSKRAAL SETTLEMENT | OBJ-10976 Pending  |
| Remove            | ERF 10 OF NONZWAKAZI              | Register Objection |
| Remove            | ERF 1 OF DE AAR                   | Register Objection |
| Remove            | ERF 650 OF DE AAR                 | Register Objection |
| Remove            | ERF 10 OF HANOVER                 | Register Objection |
| Remove            | ERF 1 OF NONZWAKAZI               | Register Objection |
| Remove            | ERF 100 OF BRITSTOWN              | Register Objection |
| Remove            | ERF 1 OF GIESENSKRAAL SETTLEMENT  | Register Objection |
| Remove            | ERF 10 OF DE AAR                  | Register Objection |
| Remove            | ERF 10 OF BRITSTOWN               | Register Objection |

## • User can access the linked property profile from user profile by clicking on the property details under linked properties as shown below.

| Linked Properties |                                                   |                    |
|-------------------|---------------------------------------------------|--------------------|
| Remove            | REM OF ERF 103 OF NEW REDRUTH                     | Register Objection |
| Remove            | PTN 3 OF ERF 132 OF KLIPPOORTJE AGRICULTURAL LOTS | Register Objection |
| Remove            | ERF 2133 OF MOLELEKI EXT 3                        | Register Objection |
| Remove            | REM OF THE TOWNSHIP DAWN PARK EXT 49              | Register Objection |
| Remove            | PORTION 12 OF ERF 91 OF ORIEL                     | Register Objection |
| Remove            | REM OF THE TOWNSHIP JOHN DUBE VILLAGE EXT 1       | Register Objection |

• On clicking on the property details the following property profile screen will be displayed and user can return to user profile screen by selecting My account button.

| Genera | al Valuation 202     | 25                            | 🜲 Alert                                                | s 🗥 Home ⑦ Help 🛛 👻                    |
|--------|----------------------|-------------------------------|--------------------------------------------------------|----------------------------------------|
|        |                      | REM OF ERF 103                | OF NEW REDRUTH                                         | Thabani Mhlongo<br>thabani@terra.group |
|        | Valuation Roll       | Details                       | My Activity                                            | My account Logout                      |
|        | Legal<br>Description | REM OF ERF 103 OF NEW REDRUTH | ▲ Download Objection form ▲ Download Section 49 notice |                                        |
|        | Street Address       | 43 TRURO                      | This Property is Linked to your Profile                |                                        |
|        | Ownership            | CAF SPECIAL TRUST (G)         | Go to Profile                                          |                                        |
|        | Extent               | 602 sqm.                      |                                                        |                                        |
|        | Market Value         | R 1,000,000                   |                                                        |                                        |
|        | Rating Category      | Vacant Land                   |                                                        |                                        |
|        | Other<br>Particulars |                               |                                                        |                                        |

• User can access the captured objection details from user profile by click on the Objection Details under linked properties as shown below.

| Linked Properties |                                   |                    |
|-------------------|-----------------------------------|--------------------|
|                   | ERF 10 OF GIESENSKRAAL SETTLEMENT | OBJ-10976 Pending  |
| Remove            | ERF 10 OF NONZWAKAZI              | Register Objection |
| Remove            | ERF 1 OF DE AAR                   | Register Objection |
| Remove            | ERF 850 OF DE AAR                 | Register Objection |
| Remove            | ERF 10 OF HANOVER                 | Register Objection |
| Remove            | ERF 1 OF NONZWAKAZI               | Register Objection |
| Remove            | ERF 100 OF BRITSTOWN              | Register Objection |
| Remove            | ERF 1 OF GIESENSKRAAL SETTLEMENT  | Register Objection |
| Remove            | ERF 10 OF DE AAR                  | Register Objection |
| Remove            | ERF 10 OF BRITSTOWN               | Register Objection |

• On clicking on the Objection details the following captured Objection details screen will be displayed where user can only view details but cannot edit any details and user can return to user profile screen by selecting My account button as shown below.

| Valuation 2025                                                                      |                                                                | Alerts                                                    | 😭 Home |
|-------------------------------------------------------------------------------------|----------------------------------------------------------------|-----------------------------------------------------------|--------|
|                                                                                     | CAPTURE OBJECTION ERF 2133 OF MOLELEKI                         | EXT 3                                                     |        |
| Instructions                                                                        |                                                                |                                                           |        |
| Select at least one (1) objection type in Secti                                     | on A                                                           |                                                           |        |
| <ul> <li>Select the applicant type and input the requir</li> </ul>                  | ed information in Section B.                                   |                                                           |        |
| <ul> <li>Input the Postal address and select the response</li> </ul>                | onse mode in Section C.                                        |                                                           |        |
| <ul> <li>When objecting against a published market vi<br/>are completed.</li> </ul> | alue, for a Residential or Non-residential property, please er | nsure that Sections D and E (and Section G if applicable) |        |
| · For a Sectional Title property, please ensure                                     | that Section F (and Section G if applicable) is/are complete   | d                                                         |        |
| <ul> <li>For an Agricultural property, please ensure the</li> </ul>                 | at Sections D and E (and Section F if applicable) are compl    | eted.                                                     |        |
| <ul> <li>Upload any documents to support your object</li> </ul>                     | lion.                                                          |                                                           |        |
| Click on the Submit Objection button to proce                                       | ess your objection.                                            |                                                           |        |
| <ul> <li>If all the required fields are captured, these fill</li> </ul>             | ields will be highlighted on screen in Red. Input the required | I fields in order to process the objection.               |        |
| <ul> <li>Once submitted successfully, a confirmation s</li> </ul>                   | screen will display with an Objection Number and an objection  | on acknowledgement letter which can be downloaded.        |        |
| A- OBJECTION DETAILS                                                                |                                                                |                                                           |        |
| OBJECTION TYPE                                                                      | PARTICULARS AS REFLECTED IN VALUATION<br>ROLL                  | CHANGES REQUESTED                                         |        |
| DESCRIPTION OF THE PROPERTY/UNIT<br>NO.                                             | ERF 2133 OF MOLELEKI EXT 3                                     |                                                           |        |
| PHYSICAL ADDRESS/DOOR NO./FLAT NO.                                                  | 2133 SITE NO. 02133 2133 MOLELEKI X 3                          |                                                           |        |
|                                                                                     |                                                                |                                                           |        |

### • How do I Capture an Objection?

• Only registered can capture the objection online through the Ekurhuleni eServices GV2025 application.

- Access the eServices Ekurhuleni GV2025 website and login with the user details.
- Ekurhuleni Find the required property through search process as shown below.

Please check above search section for more details.

| General Valuation 2025                                 | 🌲 Alerts 👫 Home 💮 Help  🖌 🕈                                                                                                    |
|--------------------------------------------------------|----------------------------------------------------------------------------------------------------|
| SEARCH VALU.                                           | ATION ROLL 2025                                                                                                    |
| Account Number Search Account Number 2604763361 Search | Instructions <ul> <li>In order to search for a property, select a tab to display the search criteria options available.</li> <li>At least two (2) search fields must be input.</li> <li>Click on the Search button to view the property search results.</li> </ul> |
| Full Title Town Property Search                        |                                                                                                    |
| Full Title Farm Property Search                        |                                                                                                    |
| Sectional Title Property Search                        |                                                                                                    |
| Street Address Search                                  |                                                                                                    |

• Select required property from the displayed search results click on the view button to view the property profile.

| General Valuation 2025     |                        |                                       |                 | 🌲 Alerts 🛛 🕋 I | Home ⑦Help 🛛 🕶   |
|----------------------------|------------------------|---------------------------------------|-----------------|----------------|------------------|
|                            |                        | RESULTS                               |                 |                |                  |
| Description                | Owner Name             | Street Address                        | Rating Category | Market Value   |                  |
| ERF 2133 OF MOLELEKI EXT 3 | E & D MUNGOI AND MAEMO | 2133 SITE NO. 02133 2133 MOLELEKI X 3 | Residential     | R 648,000      | View             |
|                            |                        |                                       |                 |                | ← Back to search |
| ERF 2133 OF MOLELERI EXT 3 | E & D MUNGOI AND MAEMO | 2133 SITE NO. 02133 2133 MOLELEKI X 3 | Residential     | R 648,000      | ◆ Back to search |

• The property profile consists of the "Add to my profile" button for the registered user, by clicking on it the property profile will be added to the user profile.

| General Valuation | 2025                               | 🌲 Alerts 🛛 💏 Home 😨                                                                  | Help |
|-------------------|------------------------------------|--------------------------------------------------------------------------------------|------|
|                   | ERF 3465                           | 5 OF PALM RIDGE EXT 3                                                                |      |
| Valuation F       | Roll Details                       | My Activity                                                                          |      |
| Legal Descri      | ption ERF 3465 OF PALM RIDGE EXT 3 | Download Objection form                                                              |      |
| Street Addre      | ss 3465 NHLANGANO STREET           | Lownload Section 49 notice                                                           |      |
| Ownership         | L E TWALA                          | You can link this Bronarty to your profile for future reference<br>Add to my profile |      |
| Extent            | 251 sqm.                           |                                                                                      |      |
| Market Value      | R 530,000                          |                                                                                      |      |
| Rating Categ      | gory Residential                   |                                                                                      |      |
| Other Partice     | ulars                              |                                                                                      |      |
| Notes             |                                    |                                                                                      |      |
|                   |                                    |                                                                                      |      |

• User cannot capture the objection unless the property on which he/she want to capture the Objection is added to his/her user profile.

• Once user added the property profile to user profile, the user is able to view all added properties to his/ her profile as shown below.

| Linked Properties |                                                   |                    |
|-------------------|---------------------------------------------------|--------------------|
| Remove            | REM OF ERF 103 OF NEW REDRUTH                     | Register Objection |
| Remove            | REM OF THE TOWNSHIP JOHN DUBE VILLAGE EXT 1       | Register Objection |
| Remove            | PTN 3 OF ERF 132 OF KLIPPOORTJE AGRICULTURAL LOTS | Register Objection |
| Remove            | ERF 2133 OF MOLELEKI EXT 3                        | Register Objection |
| Remove            | REM OF THE TOWNSHIP DAWN PARK EXT 49              | Register Objection |
| Remove            | ERF 3465 OF PALM RIDGE EXT 3                      | Register Objection |
| Remove            | PORTION 12 OF ERF 91 OF ORIEL                     | Register Objection |

• On the added property profile record the user is provided with the Register Objection button as shown above.

• On clicking the Register Objection button opens the Register Objection page as shown below.

| General Valuation 2025 |             |                                                   | 🜲 Alerts | 🖷 Home ⑦ Help  🗸 |
|------------------------|-------------|---------------------------------------------------|----------|------------------|
|                        |             | REGISTER OBJECTION - ERF 3465 OF PALM RIDGE EXT 3 |          |                  |
|                        |             |                                                   |          |                  |
|                        | Form Number | Noxt                                              |          |                  |

• After finding a property on which user want to object can proceed with the capture objection process, there are two methods to capture objection by the registered user.

#### 1. **Objection Capture Method 1:**

• In instances where the user does not have a downloaded objection form, but want to capture an objection, then user will click on "click here" link to proceed to the objection capture screen:

| General Valuation 2025 |                                                   | 🜲 Alerts | 🛪 Home ③Help  - |
|------------------------|---------------------------------------------------|----------|-----------------|
|                        | REGISTER OBJECTION - ERF 3465 OF PALM RIDGE EXT 3 |          |                 |
|                        |                                                   |          |                 |
|                        | Form Number Next                                  |          |                 |

• Upon clicking on the "click here" link, system will display and give access the online objection capture screen shown below:

| aluation 2025                                                                                                    |                                                                                                    | Alerts                         | 🖀 Hom |
|----------------------------------------------------------------------------------------------------|----------------------------------------------------------------------------------------------------|--------------------------------|-------|
| CAP                                                                                                    | TURE OBJECTION ERF 3465 OF PALM RIDGE EXT 3                                                                                                    |                                |       |
| Instructions                                                                                                    |                                                                                                    |                                |       |
| <ul> <li>Select at least one (1) objection type in Section A</li> <li>Select the applicant type and input the required in input the Postal address and select the response.</li> <li>When objecting against a published market value are completed.</li> <li>For a Sectional Title property, please ensure that S</li> <li>Upload any documents to support your objection.</li> <li>Click on the Submit Objection button to process y</li> <li>If all the required fields are captured, these fields</li> <li>Once submitted successfully, a continnation scree</li> </ul> | n<br>formation in Section B.<br>mode in Section C.<br>for a Residential or Non-residential property, please ensure that Sections D and E (and Section i<br>Section F (and Section G if applicable) is/are completed.<br>ections D and E (and Section F if applicable) are completed.<br>our objection.<br>will be highlighted on screen in Red. Input the required fields in order to process the objection. | G if applicable)<br>ownloaded. |       |
|                                                                                                    | n mit sisplay with an objection number and an objection acknowledgement letter witch can be a                                                                                                    | omnoudeu.                      |       |
| OBJECTION TYPE                                                                                                    | PARTICULARS AS REFLECTED IN VALUATION CHANGES REQUESTED<br>ROLL                                                                                                    |                                |       |
| DESCRIPTION OF THE PROPERTY/UNIT<br>NO.                                                                                                    | ERF 3465 OF PALM RIDGE EXT 3                                                                                                    |                                |       |
| PHYSICAL ADDRESS/DOOR NO./FLAT NO.                                                                                                    | 3465 NHLANGANO STREET                                                                                                    |                                |       |
| NAME OF OWNER                                                                                                    | L E TWALA                                                                                                    |                                |       |
|                                                                                                    |                                                                                                    |                                |       |

### 1. Objection Capture Method 2:

• Download the Objection From the property profile from which user want to object as shown below:

| Genera | l Valuation 2025       |                       |                                                                                      | 🜲 Alerts | 😭 Home | @ Help | 9 - |
|--------|------------------------|-----------------------|--------------------------------------------------------------------------------------|----------|--------|--------|-----|
|        |                        | ERF 182 OF            | NEW MODDER                                                                           |          |        |        |     |
|        | Valuation Roll Details |                       | My Activity                                                                          |          |        |        |     |
|        | Legal Description      | ERF 182 OF NEW MODDER | Download Objection form                                                              |          |        |        |     |
|        | Street Address         | 8 ISADORE STREET      |                                                                                      |          |        |        |     |
|        | Ownership              | RS & I SAMUEL & ABDUL | You can link this Property to your profile for future reference<br>Add to my profile |          |        |        |     |
|        | Extent                 | 840 sqm.              |                                                                                      |          |        |        |     |
|        | Market Value           | R 1,070,000           |                                                                                      |          |        |        |     |
|        | Rating Category        | Residential           |                                                                                      |          |        |        |     |
|        | Other Particulars      |                       |                                                                                      |          |        |        |     |
|        | Notes                  |                       |                                                                                      |          |        |        |     |
|        |                        |                       |                                                                                      |          |        |        |     |

• The downloaded objection form will be prepopulated with the corresponding property details and Objection Number as shown below.

| Complete:RE/Ptn/Erf/Unit no                                         |                                                                 | Area/Scheme              | Name<br>Ekurhuleni Metropolitan Municip | ality                 | Page 1 of 4 |
|---------------------------------------------------------------------|-----------------------------------------------------------------|--------------------------|-----------------------------------------|-----------------------|-------------|
| City of                                                             |                                                                 |                          | Valuations Service                      |                       |             |
| Ekurhuleni                                                          |                                                                 |                          | Phone: 0860 543 000                     | www.ekurhuleni.gov.za |             |
|                                                                     |                                                                 |                          |                                         |                       |             |
| TORM A. RESIDENTIAL (FOLE                                           |                                                                 |                          | THAL PURPOSES)                          |                       |             |
| THE MUNICIPAL MANAGER                                               | t                                                               |                          |                                         | 105466                |             |
| Ekurhuleni Metropolitan Muni                                        | icipality                                                       |                          |                                         |                       |             |
| LODGING OF AN OBJECTION AGAINST<br>REFLECTED IN/OR OMITTED FROM THI | THE DECISION OF THE MUNICIPAL<br>E GENERAL VALUATION ROLL 2025. | VALUER REGARDING MATTER  | S PERTAINING TO PROPERTY AS             |                       |             |
| 1 JULY 2025                                                         | TO 30 JUNE                                                      | 2029                     |                                         |                       |             |
| DESCRIPTION OF PROPERTY IN RESPECT                                  | OF WHICH THE OBJECTION IS MADE                                  |                          |                                         |                       |             |
| (Complete a separate form for each entry                            | objected to)                                                    |                          |                                         |                       |             |
| RE/Ptn/Erf/Unit no                                                  |                                                                 | SUBURB/SCHEME NAME       |                                         |                       | )           |
|                                                                     |                                                                 |                          |                                         |                       |             |
| SECTION 1: OBJECTOR INFORMATION                                     |                                                                 |                          |                                         |                       |             |
| REGISTERED OWNER OF PROPERTY                                        |                                                                 |                          |                                         |                       |             |
| IDENTITY NO.                                                        |                                                                 | COMPANY OR CC REGISTRATI | ON NO                                   |                       |             |
| PHYSICAL ADDRESS OF OWNER                                           |                                                                 |                          | c                                       | ODE                   |             |
| POSTAL ADDRESS OF OWNER                                             |                                                                 |                          |                                         | ODE                   |             |
| TELEPHONE NO. HO                                                    | DME                                                             |                          | WORK                                    |                       |             |
| CE                                                                  | u                                                               |                          | FAX                                     |                       |             |
|                                                                     | -                                                               |                          |                                         |                       |             |

• To capture the Objection, click on the "Register Objection" button, displays the Register Objection screen as shown below.

| Remove REM OF THE TOWNSHIP JOHN DUBE VILLAGE EXT 1 Regis | ter Objection |
|----------------------------------------------------------|---------------|

• User Capture the form number by punch-in to proceed as shown.

• Capture/Input the Objection Number details from the downloaded objection into the Objection Number fields as shown in below screen.

| Complete:RE/Ptn/Erf/Unit no                                        |                                                                  | Area/Sci              | neme Name              |                  |                       | Page 1 of 4 |
|--------------------------------------------------------------------|------------------------------------------------------------------|-----------------------|------------------------|------------------|-----------------------|-------------|
|                                                                    |                                                                  |                       | Ekurhuleni Metropoli   | tan Municipality |                       |             |
|                                                                    |                                                                  |                       | Valuations Service     |                  |                       |             |
| City of                                                            |                                                                  |                       |                        |                  |                       |             |
| Ekurhuleni                                                         |                                                                  |                       | Phone: 0860 543 000    |                  | www.ekurhuleni.gov.za |             |
|                                                                    |                                                                  |                       |                        |                  |                       |             |
| FORM A: RESIDENTIAL (FULL                                          | TITLE AND SECTIONAL T                                            | TLE USED FOR RES      | IDENTIAL PURPOSE       | ES)              |                       |             |
|                                                                    |                                                                  |                       |                        |                  |                       |             |
| THE MUNICIPAL MANAGER                                              | र                                                                |                       |                        |                  | 105468                |             |
| Ekurhuleni Metropolitan Mun                                        | licipality                                                       |                       |                        |                  |                       |             |
| LODGING OF AN OBJECTION AGAINST<br>REFLECTED IN/OR OMITTED FROM TH | T THE DECISION OF THE MUNICIPA<br>IE GENERAL VALUATION ROLL 2025 | L VALUER REGARDING MA | TTERS PERTAINING TO PR | OPERTY AS        |                       |             |
| 1 JULY 2025                                                        | TO 30 JUNE                                                       | 2029                  |                        |                  |                       |             |
|                                                                    |                                                                  |                       | <u> </u>               |                  |                       |             |
| Complete a constate form for each entr                             | OF WHICH THE OBJECTION IS MADE                                   |                       |                        |                  |                       |             |
| RE/Ptn/Erf/Unit no                                                 | y objected toy                                                   | SUBURB/SCHEME NAME    |                        |                  |                       |             |
|                                                                    |                                                                  |                       |                        |                  |                       |             |
|                                                                    |                                                                  |                       |                        |                  |                       |             |
| SECTION 1: OBJECTOR INFORMATION                                    | I                                                                |                       |                        |                  |                       |             |
| REGISTERED OWNER OF PROPERTY                                       |                                                                  |                       |                        |                  |                       |             |
| REDISTERED OWNER OF TROPERTY                                       |                                                                  |                       |                        |                  |                       |             |
| IDENTITY NO.                                                       |                                                                  | COMPANY OR CC REGIS   | TRATION NO             |                  |                       |             |
| PHYSICAL ADDRESS OF OWNER                                          |                                                                  |                       |                        | CODE             |                       |             |
| POSTAL ADDRESS OF OWNER                                            |                                                                  |                       |                        | CODE             |                       |             |
| TELEPHONE NO. H                                                    | OME                                                              |                       | WORK                   |                  |                       |             |
| c                                                                  | ELL                                                              |                       | FAX                    |                  |                       |             |
| EMAIL ADDRESS                                                      |                                                                  |                       |                        |                  |                       |             |

• Capture this objection Number is the Register Objection Screen as shown below.

| General Valuation 2025 |                                                                                                    |                  |                                 | 🔔 Aler | ts 🕋 Home | @Help 🤇 | 9 - 0 |
|------------------------|----------------------------------------------------------------------------------------------------|------------------|---------------------------------|--------|-----------|---------|-------|
|                        | REGI                                                                                                    | STER OBJECTION - | REM OF THE TOWNSHIP DAWN PARK E | EXT 49 |           |         |       |
|                        | Instructions <ul> <li>Please <u>click here</u> to register an Objection, or if you have an Form Number please enter it below and click<br/>Next.</li> </ul> |                  |                                 |        |           |         |       |
|                        | Form Number                                                                                                    | 105469           | Next                            |        |           |         |       |
|                        |                                                                                                    |                  |                                 |        |           |         |       |

• On clicking the

#### button user can access the Online Objection Capture Screen

#### as shown below.

| General Valuation 2025                                                                                                    | 🐥 Alert                                                                                                    | s 👫 Home |  |  |
|----------------------------------------------------------------------------------------------------|----------------------------------------------------------------------------------------------------|----------|--|--|
| CAPTURE OBJECTION REM OF THE TOWN                                                                                                    | SHIP DAWN PARK EXT 49                                                                                                    |          |  |  |
| Instructions                                                                                                    |                                                                                                    |          |  |  |
| <ul> <li>Select at least one (1) objection type in Section A</li> </ul>                                                                                                    |                                                                                                    |          |  |  |
| <ul> <li>Select the applicant type and input the required information in Section B.</li> </ul>                                                                                                    |                                                                                                    |          |  |  |
| Input the Postal address and select the response mode in Section C.                                                                                                    |                                                                                                    |          |  |  |
| <ul> <li>When objecting against a published market value, for a Residential or Non-residential property, pleas</li> </ul>                                                                                                    | When objecting against a published market value, for a Residential or Non-residential property, please ensure that Sections D and E (and Section G if applicable) are completed. |          |  |  |
| <ul> <li>For a Sectional Title property, please ensure that Section F (and Section G if applicable) is/are complexity</li> </ul>                                                                                                    | <ul> <li>For a Sectional Title property, please ensure that Section F (and Section G if applicable) is/are completed</li> </ul>                                                  |          |  |  |
| <ul> <li>For an Agricultural property, please ensure that Sections D and E (and Section F if applicable) are co</li> </ul>                                                                                                    | impleted.                                                                                                    |          |  |  |
| Upload any documents to support your objection.                                                                                                    |                                                                                                    |          |  |  |
| <ul> <li>Click on the submit Objection button to process your objection.</li> <li>If all the required fields are contined, these fields will be highlighted on screen in Ded, input the required to be a screen in Ded.</li> </ul>               | urad fields in order to process the objection                                                                                                    |          |  |  |
| <ul> <li>If an interfegated inclusion are setuplication, more more will display with an Objection Number and an object</li> <li>Once submitted successfully a confirmation screen will display with an Objection Number and an object</li> </ul> | ection acknowledgement letter which can be downloaded                                                                                                    |          |  |  |
|                                                                                                    |                                                                                                    |          |  |  |
| A- OBJECTION DETAILS                                                                                                    |                                                                                                    |          |  |  |
| OBJECTION TYPE PARTICULARS AS REFLECTED IN VALUE                                                                                                    | ATION ROLL CHANGES REQUESTED                                                                                                    |          |  |  |
| DESCRIPTION OF THE PROPERTY/UNIT NO. REM OF THE TOWNSHIP DAWN PARK ED                                                                                                    | XT 49                                                                                                    |          |  |  |
| PHYSICAL ADDRESS/DOOR NO./FLAT NO. 1 CNR BLESBOK AND SABLE RD                                                                                                    |                                                                                                    |          |  |  |
| NAME OF OWNER D F DEVELOPMENTS PTY LTD                                                                                                    |                                                                                                    |          |  |  |
| EXTENT 58,421 sqm.                                                                                                    |                                                                                                    |          |  |  |
| MARKET VALUE R 20,100,000                                                                                                    |                                                                                                    |          |  |  |
| CATEGORY Vacant Land                                                                                                    |                                                                                                    |          |  |  |

#### 1. Capture Objection

- To capture an objection on the property, follow the steps below:
- The objection capture screen will be displayed as shown in the image below:

CAFTURE OBJECTION REMORTINE TOWNSHIP DAWN FARE EAT 49

#### Instructions

- Select at least one (1) objection type in Section A
- Select the applicant type and input the required information in Section  ${\sf B}.$
- Input the Postal address and select the response mode in Section C.
- When objecting against a published market value, for a Residential or Non-residential property, please ensure that Sections D and E (and Section G if applicable) are completed.
- For a Sectional Title property, please ensure that Section F (and Section G if applicable) is/are completed...
- · For an Agricultural property, please ensure that Sections D and E (and Section F if applicable) are completed.
- · Upload any documents to support your objection.
- Click on the Submit Objection button to process your objection.
- If all the required fields are captured, these fields will be highlighted on screen in Red. Input the required fields in order to process the objection.
- Once submitted successfully, a confirmation screen will display with an Objection Number and an objection acknowledgement letter which can be downloaded.

#### A- OBJECTION DETAILS

| OBJECTION TYPE                       | PARTICULARS AS REFLECTED IN VALUATION ROLL | CHANGES REQUESTED |
|--------------------------------------|--------------------------------------------|-------------------|
| DESCRIPTION OF THE PROPERTY/UNIT NO. | REM OF THE TOWNSHIP DAWN PARK EXT 49       |                   |
| PHYSICAL ADDRESS/DOOR NO./FLAT NO.   | 1 CNR BLESBOK AND SABLE RD                 |                   |
| NAME OF OWNER                        | D F DEVELOPMENTS PTY LTD                   |                   |
| EXTENT                               | 58,421 sqm.                                |                   |
| MARKET VALUE                         | R 20,100,000                               |                   |
| CATEGORY                             | Vacant Land                                |                   |

• Section A – Consists of Objection Details as shown below. The existing data of the property will be displayed as shown in the image below:

#### A- OBJECTION DETAILS

| OBJECTION TYPE                       | PARTICULARS AS REFLECTED IN VALUATION ROLL | CHANGES REQUESTED |
|--------------------------------------|--------------------------------------------|-------------------|
| DESCRIPTION OF THE PROPERTY/UNIT NO. | REM OF THE TOWNSHIP DAWN PARK EXT 49       |                   |
| PHYSICAL ADDRESS/DOOR NO./FLAT NO.   | 1 CNR BLESBOK AND SABLE RD                 |                   |
| NAME OF OWNER                        | D F DEVELOPMENTS PTY LTD                   |                   |
| EXTENT                               | 58,421 sqm.                                |                   |
| MARKET VALUE                         | R 20,100,000                               |                   |
| CATEGORY                             | Vacant Land                                |                   |

## • To change any of this existing data, select the checkbox of the corresponding field as shown below in Section A:

#### A- OBJECTION DETAILS

| OBJECTION TYPE                          | PARTICULARS AS REFLECTED IN VALUATION<br>ROLL | CHANGES REQUESTED |
|-----------------------------------------|-----------------------------------------------|-------------------|
| DESCRIPTION OF THE PROPERTY/UNIT NO.    | PTN 1 OF THE FARM KROMPLAATS                  |                   |
| PHYSICAL ADDRESS/DOOR NO./FLAT NO.      |                                               |                   |
| NAME OF OWNER                           | INGONYAMA TRUST-TRUSTEES                      | Thabani           |
| EXTENT                                  | 179,857 sqm.                                  |                   |
| MARKET VALUE                            | R 12,000                                      |                   |
| CATEGORY                                | Vacant Land                                   |                   |
| ADVERSE FEAUTURES AND/OR FURTHER REASON | IS IN SUPPORT OF THIS OBJECTION (ANNEXURE CAN | BE PROVIDED)      |
|                                         |                                               |                   |

## • Section B & Section C – Consists of applicant's details and postal details as shown below.

| B - APPLICANT DETAILS                                 | C - POSTAL ADDRESS |
|-------------------------------------------------------|--------------------|
| select one:                                           | Address Line 1     |
| Owner     Company     Municipality     Representative | Address Line 2     |
| Individual (Objector not Owner)                       | Address Line 3     |
| Title 🗸                                               | Postal Code        |
| First Name                                            |                    |
| Surname                                               | RESPONSE MODE      |
| Email Address                                         | Email Post         |
| Fax Number                                            |                    |
| Home Number                                           |                    |
| Work Number                                           |                    |
| Cell Number                                           |                    |
|                                                       |                    |

#### Section D Consists of Property details as shown below

| Physical Address                                | Code                                      | Extent of Property                     | (m <sup>2</sup> ) |
|-------------------------------------------------|-------------------------------------------|----------------------------------------|-------------------|
| Aunicipal Account No                            | (if available)                            | Name of Bondholder                     |                   |
| legistered Amount of Bond                       | (if available)                            |                                        |                   |
|                                                 |                                           |                                        |                   |
| ovide tull details of all servitudes, road proc | clamations or endorsements against the pi | operty(if applicable)                  |                   |
| ovide tull details of all servitudes, road proc | lamations or endorsements against the pi  | operty(if applicable)                  |                   |
| ovide tuli detaiis of all servitudes, road proc | lamations or endorsements against the pi  | operty(if applicable) Affected Area    |                   |
| ovide tuil details of all servitudes, road proc | lamations or endorsements against the p   | operty(if applicable) Affected Area    |                   |
| ovide tuil details of all servitudes, road proc | lamations or endorsements against the p   | operty(if applicable)<br>Affected Area |                   |

• Section E Consists of description of residential dwellings details as shown below:

| E - DESCRIPTION OF RESIDENTIAL DWELLING (INDICATE NUMBER                                                 | OR STATE YES/NO)                      |                               |                       |                                |                      |                   |
|----------------------------------------------------------------------------------------------------|---------------------------------------|-------------------------------|-----------------------|--------------------------------|----------------------|-------------------|
| Main Dwelling                                                                                            |                                       |                               |                       |                                |                      |                   |
| No. of Bedrooms                                                                                          | No. of Sathsona Koupe                 |                               |                       |                                |                      | Lourge            |
| Dining Room                                                                                              | Lounge with Dining Room               | Lange with Elistig Room Staty |                       |                                |                      |                   |
| Playroom                                                                                                 | Television                            |                               | Laundry               |                                |                      | Separate Tollet   |
| Other                                                                                                    | Other                                 |                               | Other                 |                                |                      | Other             |
| Other Buildings                                                                                          |                                       |                               |                       |                                |                      |                   |
| Building No.                                                                                             | Description                           |                               |                       |                                | Size                 | (m <sup>2</sup> ) |
| Condition                                                                                                | is the Building Functional            |                               |                       |                                |                      |                   |
| is any portion of the property used for any purpose other than Agricultural?(e.g. Business, mining, eco- | ourism, trading in or hunting of game | i)                            |                       |                                |                      |                   |
| Select                                                                                                   | ~                                     |                               |                       |                                |                      |                   |
| IT THE, UNLIGHT DIR CAMPAIN                                                                              |                                       |                               |                       |                                |                      |                   |
|                                                                                                    |                                       |                               |                       |                                |                      |                   |
| Land Analysis                                                                                            |                                       |                               |                       |                                |                      |                   |
| Non-Agricultural(ha)                                                                                     |                                       | Grazing(ha)                   |                       |                                | Under Irrigation(ha) |                   |
| Dry Land(ha)                                                                                             | Permanent Crops                       |                               | Other(ha)             |                                |                      | Other(ha)         |
| Other(ha)                                                                                                | Total(ha)                             |                               | Condition of Fences   |                                | ~                    |                   |
| Area Game Ferced(ha)                                                                                     |                                       | No. of Boreholes              |                       | Output Litres/Hour Dams Capaci | ay .                 |                   |
| In Property Exposed to a River                                                                           |                                       | ~                             |                       |                                |                      |                   |
| Other                                                                                                    |                                       |                               |                       |                                |                      |                   |
| Is your Property Affected by Land Claim?                                                                 |                                       | ~                             | If Yes, Date of Claim |                                |                      |                   |
| Gazette No.                                                                                              |                                       | Do you have Water Rights?     |                       | ~                              |                      |                   |
| If Yes, Give Details                                                                                     |                                       |                               |                       |                                |                      |                   |
| Have you applied for Rezoning or Consent Use                                                             |                                       |                               |                       | ~                              |                      |                   |
| If Yes, Give Details                                                                                     |                                       |                               |                       |                                |                      |                   |
| Ner per Aylichter Höldigs See autual)                                                                    |                                       |                               |                       |                                |                      |                   |
| #Tea, New Tare Distribution                                                                              |                                       |                               |                       |                                |                      |                   |
| No no novolu popiat for a produced                                                                       |                                       |                               |                       |                                |                      |                   |
| If Yes, Give Details                                                                                     |                                       |                               |                       |                                |                      |                   |
| Tenant and rent information                                                                              |                                       |                               |                       |                                |                      |                   |
| Name of Tenant                                                                                           | Size                                  |                               | Rental(Eacl VAT)      |                                |                      | Excalation        |
| Other Contribution                                                                                       |                                       |                               |                       |                                |                      |                   |
| Term of Lassa                                                                                            |                                       | Start Date                    |                       |                                | Lise                 |                   |

#### • Section F Consists of Market Information

| n the market what is the askir | ig price?                      |                                                           |
|--------------------------------|--------------------------------|-----------------------------------------------------------|
|                                |                                | Offer Received R                                          |
| the market in the last 3 years | what was the asking price?     |                                                           |
|                                |                                | Offer Received R                                          |
|                                |                                | Tel No.                                                   |
| 1                              | the market in the last 3 years | the market in the last 3 years what was the asking price? |

#### • Section G – Reference Documents

| - REFEREN  | NCE DOCUMENTS              |   |
|------------|----------------------------|---|
| Туре       | Objection Form             | ~ |
| Comment    |                            |   |
| Attachment | Choose File No file chosen |   |

• Section H - consists of Disclaimer. Where users accept the terms and conditions in order to lodged objection online. Accepting the disclaimer is also mandatory in order to submit the objection online. Below screen shows the disclaimer section of the Objection Form.

#### H - DISCLAIMER

ATTENTION IS HEREBY DRAWN TO SECTION 42(2) OF THE ACT WHICH STATES THAT WHERE ANY DOCUMENT, INFORMATION OR PARTICULARS WERE NOT PROVIDED WHEN REQUIRED IN TERMS OF SUBSECTION 42(1) OF THE ACT AND THE OWNER CONCERNED RELIES ON SUCH DOCUMENT, INFORMATION OR PARTICULARS IN AN APPEAL TO AN APPEAL BOARD, THE APPEAL BOARD MAY MAKE AN ORDER AS TO COSTS IN TERMS OF SECTION 70 OF THE ACT IF THE APPEAL BOARD IS OF THE VIEW THAT THE FAILURE TO SO HAVE PROVIDED ANY SUCH DOCUMENT, INFORMATION OR PARTICULARS HAS PLACED AN UNNECESSARY BURDEN ON THE FUNCTIONS OF THE MUNICIPAL VALUER OR THE APPEAL BOARD.

I/WE HEREBY DECLARE THAT THE INFORMATION AND PARTICULARS SUPPLIED ARE TRUE AND CORRECT.

• Capture data in the fields provided.

• All mandatory fields if not captured will be marked with a red outline as shown below.

| B - APPLICANT DETAILS                      | C - POSTAL ADDRESS            |
|--------------------------------------------|-------------------------------|
| select one:                                | Address Line 1 Address Line 2 |
| Title                                      | Address Line 3                |
| First Name                                 | Postal Code                   |
| Surname                                    |                               |
| Email Address                              | RESPONSE MODE                 |
| Please provide at least one contact number | Email Post                    |
| Fax Number                                 |                               |
| Home Number                                |                               |
| Work Number                                |                               |
| Cell Number                                |                               |
|                                            |                               |

- Click the
   Submit Objection
   button to complete the objection capture
- The following screen will be displayed where user can download the objection form or generated Acknowledgement letters:
- Click the
   Submit Objection
   button to complete the objection capture
- The following screen will be displayed where user can download the objection form or generated Acknowledgement letters:

| General Valuation 2025                                                                                                    | Alerts  | 😭 Home  (?) | Help C     | 9 -   |
|----------------------------------------------------------------------------------------------------|---------|-------------|------------|-------|
|                                                                                                    |         |             |            |       |
| Your Objection has been submitted successfully with Reference Number: OBJ-105470                                                                                                    |         |             |            |       |
| 🛓 Download Acknowledgement Letter                                                                                                    |         |             |            |       |
| Lownload Objection Form                                                                                                    |         |             |            |       |
| Note: If you cannot download your Acknowledgement Letter and Objection for, please use the above reference number for all future communication. These documents will also be available via your <b>profile</b> . |         |             |            |       |
|                                                                                                    |         | ← Ba        | ick to Pro | ofile |
| <ul> <li>Click on the print icon</li> <li>Click on the print icon</li> <li>to print the objection form and acknowledgement letter.</li> </ul>                                                                    | d objec | tion        |            |       |

• The generated Acknowledgement letter which consists of Objection Acknowledgement Number is as shown below for future Objection reference and completes the Objection Process.

| <b>%</b>                                                        | Ekurhuleni Metropolitan Mu<br>Finance: Valuation Services                            | unicipality                                                                                           |                                                                       |
|-----------------------------------------------------------------|--------------------------------------------------------------------------------------|----------------------------------------------------------------------------------------------------|-----------------------------------------------------------------------|
| City of<br>Ekurhuleni                                           | Head Office<br>15 Queen Street<br>Germiston<br>South Africa                          | Private Bag X1069<br>Germiston<br>1400                                                                | Call Centre : 0860 543 000<br>website: www.ekurhuleni.gov.za          |
|                                                                 |                                                                                      |                                                                                                    | 08-02-2025                                                            |
| 100 Pretoria Main Rd                                            |                                                                                      |                                                                                                    |                                                                       |
| Kelvin                                                          |                                                                                      |                                                                                                    |                                                                       |
| Sandton                                                         |                                                                                      |                                                                                                    | OB.I-105470                                                           |
| 1004                                                            |                                                                                      |                                                                                                    |                                                                       |
| Dear Sir / Madam                                                |                                                                                      |                                                                                                    |                                                                       |
| OBJECTION No. (<br>ROLL 2025                                    | DBJ-105470 - ACKNOV                                                                  | VLEDGEMENT OF OBJECTION                                                                               | N TO THE GENERAL VALUATION                                            |
| On 08-02-25 an o<br>General Valuation<br>(5) of the Metropolita | bjection was received for<br>Roll 2025. The objection<br>an Municipality Property Ra | the under-mentioned property<br>will be forwarded to the Municip<br>tes Act 6 of 2004 for processing. | reflected in or omitted from the<br>bal Valuer in terms of section 50 |

| Owner Name              | : | D F DEVELOPMENTS PTY LTD             |
|-------------------------|---|--------------------------------------|
| Description of Property | : | REM OF THE TOWNSHIP DAWN PARK EXT 49 |
| Category                | : | Vacant Land                          |
| Physical Address        | : | 1 CNR BLESBOK AND SABLE RD           |
| Land Extent (m2)        | : | 58,421 sqm                           |
| Market Value (D)        |   | R 20 100 000                         |

| Complete:RE/Ptn/Erf/Unit no                                                                                   | Area/Scheme Nar<br>Eku<br>Valu                   | ne<br>rhuleni Metropolitan Municipality<br>ations Service | ······                | Page 1 of 4 |
|----------------------------------------------------------------------------------------------------|--------------------------------------------------|-----------------------------------------------------------|-----------------------|-------------|
|                                                                                                    | Pho                                              | ne 0860 543 000                                           | www.ekurhuleni.gov.za |             |
|                                                                                                    |                                                  |                                                           | OBJ-10                | 05470       |
| FORM A: RESIDENTIAL (FULL TITLE AND SECTIO                                                                    | NAL TITLE USED FOR RESIDENT                      | IAL PURPOSES)                                             |                       |             |
| THE MUNICIPAL MANAGER<br>Ekurhuleni Metropolitan Municipality                                                 |                                                  |                                                           |                       |             |
| LODGING OF AN OBJECTION AGAINST THE DECISION OF THE M<br>REFLECTED IN/OR OMITTED FROM THE GENERAL VALUATION R | JNICIPAL VALUER REGARDING MATTERS P<br>JLL 2025. | ERTAINING TO PROPERTY AS                                  |                       |             |
| 1 JULY 2025 TO 30                                                                                             | UNE 2029                                         |                                                           |                       |             |
| DESCRIPTION OF PROPERTY IN RESPECT OF WHICH THE OBJECTION                                                     | IS MADE                                          |                                                           |                       |             |
| (Complete a separate form for each entry objected to)                                                         |                                                  |                                                           |                       |             |
| RE/Ptn/Erf/Unit no                                                                                            | SUBURB/SCHEME NAME                               |                                                           |                       | J           |
| SECTION 1: OBJECTOR INFORMATION                                                                               |                                                  |                                                           |                       |             |
| 1.1 OBJECTOR IS THE OWNER<br>REGISTERED OWNER OF PROPERTY Thabo Max                                           | ell                                              |                                                           |                       |             |
|                                                                                                    | COMPANY OR CC REGISTRATION                       | NO                                                        |                       |             |
| PHYSICAL ADDRESS OF OWNER                                                                                     |                                                  | CODE                                                      |                       |             |

CODE 1004

WORK

FAX \_\_\_\_\_

POSTAL ADDRESS OF OWNER

TELEPHONE NO.

EMAIL ADDRESS

1.2 OBJECTOR IS NOT THE OWNER OR MUNICIPALITY IS THE OBJECTOR

thabanimhlongo08@gmail.com

100 Pretoria Main Rd, Kelvin, Sandton

## 13. How to access the App Download?

• User needs to access eServices home page from where User can access App Tap at the bottom of the home page as shown below.

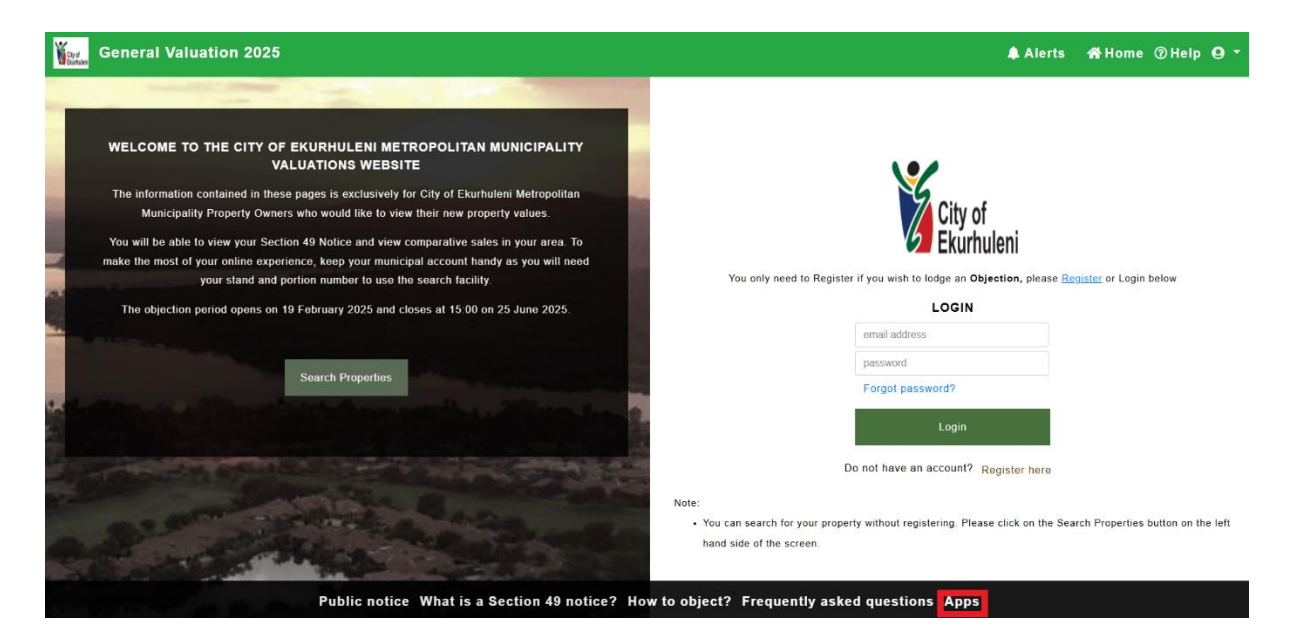

• On clicking on the apps user leads into following page from where user can download the Value Matrix App from Google play or click on "Click here" to download as shown below.

| City of<br>Burbales | General | Valuation 2025                                                                                                    | Alerts | 🕋 Home | () Help | <b>0</b> • |
|---------------------|---------|----------------------------------------------------------------------------------------------------|--------|--------|---------|------------|
|                     |         | VALUE MATRIX APPS                                                                                                    |        |        |         |            |
|                     |         | The Value Matrix Mobile Application gives customers access to view their property information published in the General Valuation Roll. |        |        |         |            |
|                     |         | Apps for Android                                                                                                    |        |        |         |            |
|                     |         | Please download the Value Matrix App from Google play                                                                                  |        |        |         |            |
|                     |         | or<br>click <u>here</u> to download the Value Matrix apk                                                                               |        |        |         |            |
|                     |         | Apps for iOS                                                                                                    |        |        |         |            |
|                     |         | Please download the Value Matrix App from iTunes Version and the App Store                                                             |        |        |         |            |
|                     |         |                                                                                                    |        |        |         |            |

Public notice What is a Section 49 notice? How to object? Frequently asked questions Apps

## 14. What is IP Address Blocking Policy?

The site allows free access. However, to prevent malicious access and site scraping - record views are limited per day. In case your IP Address is blocked wrongfully, please contact the municipality to resolve the issue. If not critical, please wait till the next day. All blocked addresses are automatically unlocked at Midnight.